# Ribbon SBC Core 5K\_7K\_SWe R9.0 Interop with Zoom BYOC : Interoperability Guide

# Cribbon<sup>®</sup>

#### Table of Contents

| Interoperable Vendors                                                 |
|-----------------------------------------------------------------------|
| Copyright                                                             |
| Document Overview                                                     |
| Non-Goals                                                             |
| Audience                                                              |
| Pre-Requisites                                                        |
| <ul> <li>Product and Device Details</li> </ul>                        |
| <ul> <li>Network Topology Diagram</li> </ul>                          |
| <ul> <li>SBC Core Deployment Topology</li> </ul>                      |
| <ul> <li>Interoperability Test Lab Topology</li> </ul>                |
| <ul> <li>Section A: SBC Core Configuration</li> </ul>                 |
| <ul> <li>1. Network and Connectivity</li> </ul>                       |
| <ul> <li>2. Static Routes</li> </ul>                                  |
| <ul> <li>Static route towards PSTN</li> </ul>                         |
| <ul> <li>Static route towards Zoom</li> </ul>                         |
| <ul> <li>3. TLS Configuration between Ribbon</li> </ul>               |
| SBC Core and Zoom                                                     |
| <ul> <li>Generate a CSR with</li> </ul>                               |
| OpenSSL                                                               |
| Generate Required Certificates                                        |
| 4. Local Ringback Tone Configuration                                  |
| <ul> <li>5. PSTN Leg Configuration</li> </ul>                         |
| <ul> <li>5.1 Codec Entry</li> <li>5.0 Declet Decide Decide</li> </ul> |
| <ul> <li>5.2 Packet Service Profile</li> </ul>                        |
| (PSP)                                                                 |
| • 5.3 IP Signaling Profile (IPSP)                                     |
| • 5.4 IP Interface Group                                              |
| <ul> <li>5.5 ZORe</li> <li>5.6 SID Signaling Part</li> </ul>          |
| • 5.0 SIF Signaling Fort                                              |
|                                                                       |
| <ul> <li>5.9 Shi Think Ordup</li> <li>5.9 Routing Label</li> </ul>    |
| <ul> <li>5.9 Kouling Laber</li> <li>5.10 Call Routing</li> </ul>      |
| 6 Zoom Leg Configuration                                              |
| 6.1 Codec Entry                                                       |
| 6.2 Packet Service Profile                                            |
| (PSP)                                                                 |
| <ul> <li>6.3 IP Signaling Profile (IPSP)</li> </ul>                   |
| 6.4 IP Interface Group                                                |
| • 6.5 Zone                                                            |
| <ul> <li>6.6 SIP Signaling Port</li> </ul>                            |
| • 6.7 IP Peer                                                         |
| <ul> <li>6.8 SIP Trunk Group</li> </ul>                               |
| 6.9 Routing Label                                                     |
| <ul> <li>6.10 Call Routing</li> </ul>                                 |
| <ul> <li>Section B: Configuration for SBC behind NAT</li> </ul>       |
| <ul> <li>SBC behind NAT Topology</li> </ul>                           |
| <ul> <li>Additional configuration for SBC behind</li> </ul>           |
| NAT                                                                   |
|                                                                       |
|                                                                       |
|                                                                       |
|                                                                       |

- Section C: SBC Core Configuration with External PSX
  - SBC Core configuration
  - Configuration on the PSX
  - Gateway
  - Tone and Announcement Profile
  - Crypto Suite Profile Element Routing Priority

  - Routing CriteriaPSTN Leg Configuration
    - IP Signaling Profile (IPSP)
      - Packet Service Profile (PSP)
      - Packet Service Profile ID

      - Group IP Signaling Peer Group
      - Trunk Group
      - Routing Label
  - Zoom Leg Configuration
    - IP Signaling Profile (IPSP)
    - Packet Service Profile (PSP)
    - Packet Service Profile ID
    - Group
    - IP Signaling Peer Group
    - Trunk Group
    - Routing Label
  - Standard Route
- Section D: Zoom Web BYOC Configuration
  - Add External Number
  - Create Zoom Users
  - Supplementary Services Configuration on Zoom
- Supplementary Services & Features Coverage
- Caveats
- Support
- References
- Conclusion

# Interoperable Vendors

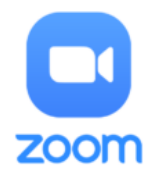

# Copyright

© 2021 Ribbon Communications Operating Company, Inc. © 2021 ECI Telecom Ltd. All rights reserved. The compilation (meaning the collection, arrangement and assembly) of all content on this site is protected by U.S. and international copyright laws and treaty provisions and may not be used, copied, reproduced, modified, published, uploaded, posted, transmitted or distributed in any way, without prior written consent of Ribbon Communications Inc.

The trademarks, logos, service marks, trade names, and trade dress ("look and feel") on this website, including without limitation the RIBBON and RIBBON logo marks, are protected by applicable US and foreign trademark rights and other proprietary rights and are the property of Ribbon Communications Operating Company, Inc. or its affiliates. Any third-party trademarks, logos, service marks, trade names and trade dress may be the property of their respective owners. Any uses of the trademarks, logos, service marks, trade names, and trade dress without the prior written consent of Ribbon Communications Operating Company, Inc., its affiliates, or the third parties that own the proprietary rights, are expressly prohibited.

# **Document Overview**

This document outlines the configuration best practices for the Ribbon SBC Core (SBC 5K, 7K, SWe) when deployed with Zoom Bring Your Own Carrier (BYOC). This means that for all subscribers catering to Zoom customers, the PSTN calls terminating through the local SBC Core are directly connected to the Service Provider of their choice.

A Session Border Controller (SBC) is a network element deployed to protect SIP-based Voice over Internet Protocol (VoIP) networks. Early deployments of SBCs were focused on the borders between two service provider networks in a peering environment. This role has now expanded to include significant deployments between a service provider's access network and a backbone network to provide service to residential and/or enterprise customers. The interoperability compliance testing focuses on verifying inbound and outbound call flows between Ribbon SBC 5K/7K/SWe and Zoom cloud. Ribbon SBC 5K/7K/SWe is deployed on the customer site to resolve any potential numbering format issue between Zoom and the customer's existing carrier dial plan numbering.

This guide contains the following configuration sections:

- Section A: SBC Core Configuration
  - Captures general SBC Core configurations for deploying with Zoom BYOC.
  - Section B: Configuration for SBC behind NAT
    - Captures additional SBC configuration performed behind NAT.
- Section C: Zoom Web BYOC configuration
  - Captures the Zoom BYOC configuration.
  - Test all basic calls, along with the supplementary features like call hold, call transfer, and conference with configurations from Section A and Section B.
  - Configure Advanced supplementary features on Zoom as mentioned in Supplementary Services Configuration on Zoom. These
    include:
    - Auto Receptionist
    - Call Flip
    - Shared Line Appearance (SLA) or Call Delegation
    - Shared Line Group (SLG)

#### Note Note

SBC 5x10, 5400, 7000 and SWe are represented as SBC Core in the following sections.

# Non-Goals

It is not the goal of this guide to provide detailed configurations that will meet the requirements of every customer. Use this guide as a starting point and build the SBC configurations in consultation with network design and deployment engineers.

# Audience

This is a technical document intended for telecommunications engineers with the purpose of configuring both the Ribbon SBCs and the third-party product.

Steps will require navigating the third-party product as well as the Ribbon product using graphical user interface (GUI) or command line interface (CLI).

Understanding of the basic concepts of TCP/UDP/TLS, IP/Routing, and SIP/RTP/SRTP is needed to complete the configuration and any necessary troubleshooting.

#### (i) Note

This configuration guide is offered as a convenience to Ribbon customers. The specifications and information regarding the product in this guide are subject to change without notice. All statements, information, and recommendations in this guide are believed to be accurate but are presented without warranty of any kind, express or implied, and are provided "AS IS". Users must take full responsibility for the application of the specifications and information in this guide.

# **Pre-Requisites**

The following aspects are required before proceeding with the interop:

- Ribbon SBC 5K /7K/SWe Core
- Ribbon PSX (if using external PSX instead of ERE (Embedded Routing Engine)
- Public IP Addresses
  Zoom BYOC (Bring )
  - Zoom BYOC (Bring Your Own Carrier) Trunk
    - Zoom Go account is required.
      - For more details, visit https://go.zoom.us/signin
- TLS Certificates for SBC 5K /7K/SWe Core
  - Please refer to TLS Configuration between Ribbon SBC Core and Zoom

# Product and Device Details

The following equipment and software were used for the sample configuration provided:

#### Table 1: Requirements

|                              | Equipment                  | Software Version   |
|------------------------------|----------------------------|--------------------|
| <b>Ribbon Communications</b> | Ribbon SBC 5K /7K/SWe Core | V09.00.00R0        |
|                              | Ribbon PSX                 | V12.02.02R000      |
| Zoom                         | Zoom Desktop app           | 5.0.5 (26213.0602) |
|                              | Zoom Mobile app            | 5.0.5 (26211.0602) |
| Third-party Equipment        | Kapanga Softphone          | 1.00               |
|                              | Phonerlite                 | 2.77               |
|                              | Zoiper                     | 5.3.8              |

#### Note

The Ribbon SBC Core portfolio includes SBC 5x10, SBC 5400, SBC 7000 (appliance based), and SBC SWe (virtualized platform). The soft ware version is applicable to Ribbon SBC Core portfolio, and hence, this configuration guide is valid for all these devices.

# Network Topology Diagram

This section covers the SBC Core deployment topology and the Interoperability Test Lab Topology.

# SBC Core Deployment Topology

Figure 1: SBC Core Deployment Topology

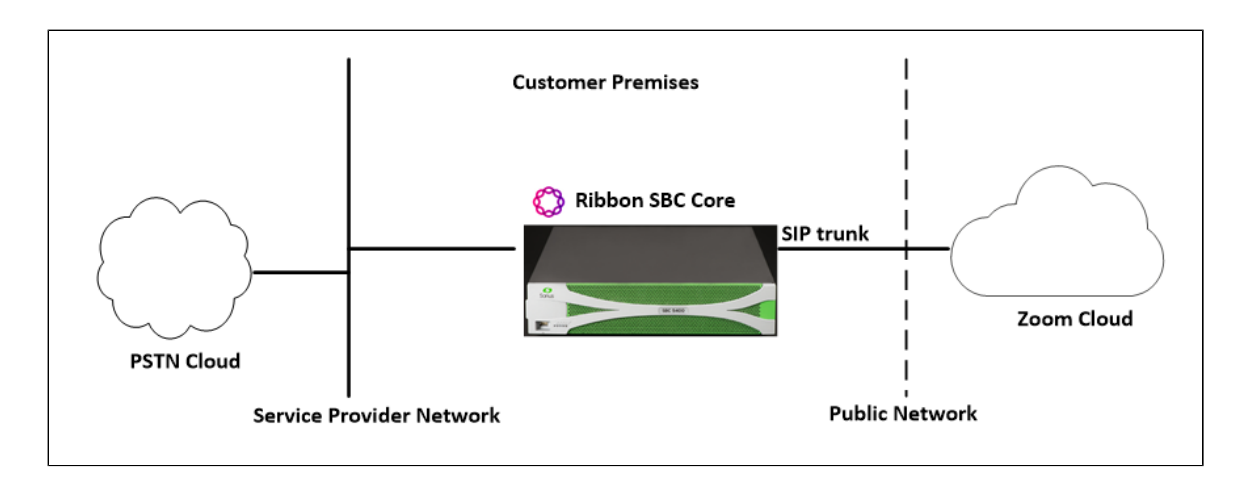

# Interoperability Test Lab Topology

The following lab topology diagram shows connectivity between Zoom and Ribbon SBC Core.

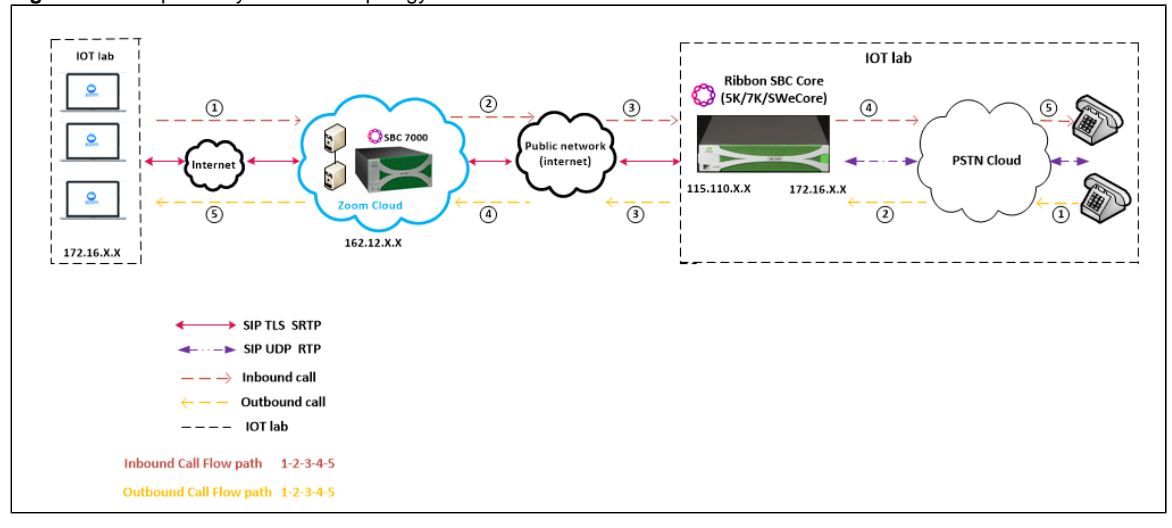

Figure 2: Interoperability Test Lab Topology

# Section A: SBC Core Configuration

The following SBC Core configurations are included in this section:

- 1. Network and Connectivity
- 2. Static Routes
- 3. TLS Configuration between Ribbon SBC Core and Zoom.
- 4. PSTN Leg Configuration
- 5. Zoom Leg Configuration
- SBC Core can connect to the network as mentioned in Network and Connectivity.
- Zoom prefers transport as TLS. Establishing a TLS connection between SBC Core and Zoom is covered under TLS Configuration between Ribbon SBC Core and Zoom.
- SBC Core specific configuration related to PSTN is covered under PSTN Leg Configuration.
- SBC Core specific configuration related to Zoom is covered under Zoom Leg Configuration.

# 1. Network and Connectivity

SBC 5400 front and back panel are as shown below:

Figure 3: SBC 5400 Front Panel

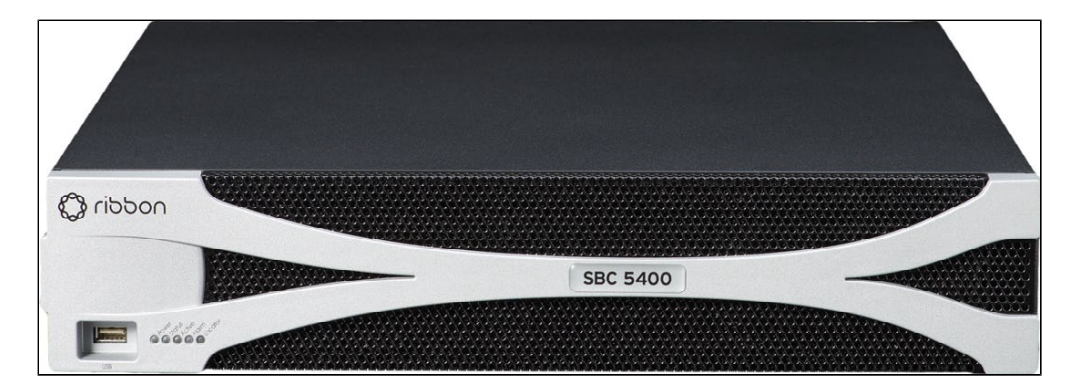

# Figure 4: SBC 5400 Back Panel

Mgmt - is an RJ45 port and is the management interface of the SBC.

Media 0/1/2/3 depicted as pkt0/pkt1/pkt2/pkt3 are RJ45 ports. Media 0 and Media 1 are used in the current deployment.

## 2. Static Routes

Static routes are used to create communication to remote networks. In a production environment, static routes are mainly configured for routing from a specific network to a network that can only be accessed through one point or one interface (single path access or default route).

#### 🕢 Тір

(ī)

(II)

- For smaller networks with just one or two routes, configuring static routing is preferable. This is often more efficient since a link is not being wasted by exchanging dynamic routing information.
- For networks that have a LAN-side Gateway on Voice VLAN or Multi-Switch Edge Devices (MSEs) with Voice VLAN towards SBC Core, static routing configurations are not required.

Add the static route once PSTN Leg and Zoom Leg configurations are done on the SBC.

#### Static route towards PSTN

```
set addressContext default staticRoute 0.0.0.0 0 10.54.X.X LIF1 PKT0_V4 preference 100 commit
```

#### Static route towards Zoom

set addressContext default staticRoute 162.12.X.X 24 115.110.X.X LIF2 PKT1\_V4 preference 100 commit

#### 3. TLS Configuration between Ribbon SBC Core and Zoom

#### **Prerequisites:**

- For TLS to work on the public side of the network, a trusted CA (Certificate Authority) is needed. In this scenario, GoDaddy is used as a Trusted CA.
- Enable Zoom BYOC trunk with TLS/SRTP.

#### Generate a CSR with OpenSSL

# To create a Certificate Signing Request (CSR) and key file for a Subject Alternative Name (SAN) certificate with multiple subject alternate names, complete the following procedure:

Create an OpenSSL configuration file (text file) on the local computer by editing the fields to the company requirements.

Note 1: In the example used in this article the configuration file is req.conf.

Note 2: req\_extensions will put the subject alternative names in a CSR, whereas x509\_extensions would be used when creating an actual certificate file.

[reg]

```
distinguished_name = req_distinguished_name
req_extensions = v3_req
prompt = no
[req_distinguished_name]
C = US
ST = VA
L = SomeCity
0 = MyCompany
OU = MyDivision
CN = www.company.com
[v3_req]
keyUsage = keyEncipherment, dataEncipherment
extendedKeyUsage = serverAuth
subjectAltName = @alt_names
[alt_names]
DNS.1 = www.company.com
DNS.2 = company.com
DNS.3 = www.company.net
DNS.4 = company.net
```

Make sure there are no whitespaces at the end of the lines.

#Run the following commands to create the Certificate Signing Request (CSR) and a new Key file: openssl req -new -out company\_san.csr -newkey rsa:2048 -nodes -sha256 -keyout company\_san.key.temp -config req.conf

#Run the following command to verify the Certificate Signing Request: openssl req -text -noout -verify -in company\_san.csr

# After receiving the CSR with above information, provide it to CA (Certificate Authority). You will then receive the proper CA signed certificate in .crt format that is convertable into other formats using openssl.

# By default, you should receive two or more certificates from CA (depanding upon your CA). One is the SBC certificate, and other is CA's root and intermediate certificate.

# Upload the certificates to the SBC at /opt/sonus/external and convert them into SBC-readable format, i.e. SBC certificate is in .pem or .pl2 format and root certificate is in .cer or .der.

#Converting .crt to .pem USING OPENSSL for SBC certificate. openssl x509 -in sbc\_cert.crt -out sbc\_cert.der -outform DER openssl x509 -in sbc\_cert.der -inform DER -out sbc\_cert.pem -outform PEM

#After generating sbc\_cert.pem file, convert it to .pl2 format using below command and the location of the certificate key. openssl pkcsl2 -export -out sbc1\_cert.pl2 -in sbc\_cert.pem -inkey /opt/sonus/company\_san.key.temp

#CONVERTING CRT to CER USING OPENSSL for CA's root and intermediate certificate. openssl x509 -in root\_cert.crt -out root\_cert.cer -outform DER

After converting all these certificates upload them on SBC at /opt/sonus/external location.

#### **Generate Required Certificates**

```
#Import Public CA Root Certificate into database.
set system security pki certificate CA_ROOT_CERT type remote fileName root_cert.cer state enabled
#Import Public CA Certified SBC Server Certificate into database.
```

set system security pki certificate SBC\_CERT filename sbc1\_cert.p12 passPhrase <Password defined during CSR generation> state enabled type local

#### **TLS Profile**

A TLS Profile is required for the TLS handshake between SBC Core and Zoom. This profile defines cipher suites supported by SBC Core. Create the TLS profile as mentioned below:

```
set profiles security tlsProfile TLS_PROF clientCertName SBC_CERT serverCertName SBC_CERT cipherSuite1
tls_ecdhe_rsa_with_aes_256_cbc_sha384 cipherSuite2 tls_ecdhe_rsa_with_aes_128_cbc_sha authClient true allowedRoles
clientandserver acceptableCertValidationErrors invalidPurpose
set profiles security tlsProfile TLS_PROF v1_1 enable
set profiles security tlsProfile TLS_PROF v1_0 disable
set profiles security tlsProfile TLS_PROF v1_2 enable
commit
```

Attach the TLS Profile to the SIP Signaling Port that will be created later in Zoom Leg Configuration.

```
set addressContext default zone ZOOM sipSigPort 7 state disabled mode outOfService
commit
set addressContext default zone ZOOM sipSigPort 7 tlsProfileName TLS_PROF
commit
set addressContext default zone ZOOM sipSigPort 7 state enabled mode inService
commit
```

## 4. Local Ringback Tone Configuration

This section contains the general SBC configurations.

#### **DSP** Resource Allocation

This configuration only applies if the SBC has been deployed with (hardware) DSP resources. If it has not, executing this configuration step has no negative impact. Do not attempt transcoding, so that the lack of compression resources will not impact the overall SBC configuration in this document.

```
set system mediaProfile compression 75 tone 25 commit
```

This configuration is not required for SBC SWe 7.2 release onwards.

#### Local Ringback Tone (LRBT) Profile

- 1. Create a Local Ringback Tone (LRBT) profile that is attached to both PSTN and Zoom leg.
- 2. Enable Dynamic LRBT.

```
set profiles media toneAndAnnouncementProfile LRBT_PROF
set profiles media toneAndAnnouncementProfile LRBT_PROF localRingBackTone signalingTonePackageState enable
set profiles media toneAndAnnouncementProfile LRBT_PROF localRingBackTone precedence lower
set profiles media toneAndAnnouncementProfile LRBT_PROF localRingBackTone makeInbandToneAvailable enable
set profiles media toneAndAnnouncementProfile LRBT_PROF localRingBackTone flags useThisLrbtForEgress enable
set profiles media toneAndAnnouncementProfile LRBT_PROF localRingBackTone flags useThisLrbtForIngress enable
set profiles media toneAndAnnouncementProfile LRBT_PROF localRingBackTone flags useThisLrbtForIngress enable
set profiles media toneAndAnnouncementProfile LRBT_PROF localRingBackTone flags dynamicLRBT enable
commit
```

# 5. PSTN Leg Configuration

Create profiles with a specific set of characteristics corresponding to PSTN. This includes configuration of the following entities on PSTN leg:

- 1. Codec Entry
- 2. Packet Service Profile
- 3. IP Signaling Profile
- 4. IP Interface Group
- 5. Zone
- 6. SIP Signaling Port
- 7. IP Peer
- 8. SIP Trunk Group
- 9. Routing Label
- 10. Call Routing

#### 5.1 Codec Entry

Codec entry allows you to specify the codec used for the call. Create the codec entry for G711Ulaw codec with packet size 20 and rfc2833 method for dtmf.

```
set profiles media codecEntry G711ULAW codec g711
set profiles media codecEntry G711ULAW law ULaw
set profiles media codecEntry G711ULAW packetSize 20
set profiles media codecEntry G711ULAW dtmf relay rfc2833
commit
```

#### 5.2 Packet Service Profile (PSP)

Create a Packet Service Profile (PSP) for the PSTN leg. The PSP is attached to sipTrunkGroup created later in this section.

```
set profiles media packetServiceProfile PSTN_PSP codec codecEntry1 G711ULAW set profiles media packetServiceProfile PSTN_PSP rtcpOptions rtcp enable commit
```

#### 5.3 IP Signaling Profile (IPSP)

Create an IP Signaling Profile with appropriate signaling flags towards PSTN.

```
set profiles signaling ipSignalingProfile PSTN_IPSP
set profiles signaling ipSignalingProfile PSTN_IPSP egressIpAttributes flags disable2806Compliance enable
commit
```

#### 5.4 IP Interface Group

Create an IP interface group.

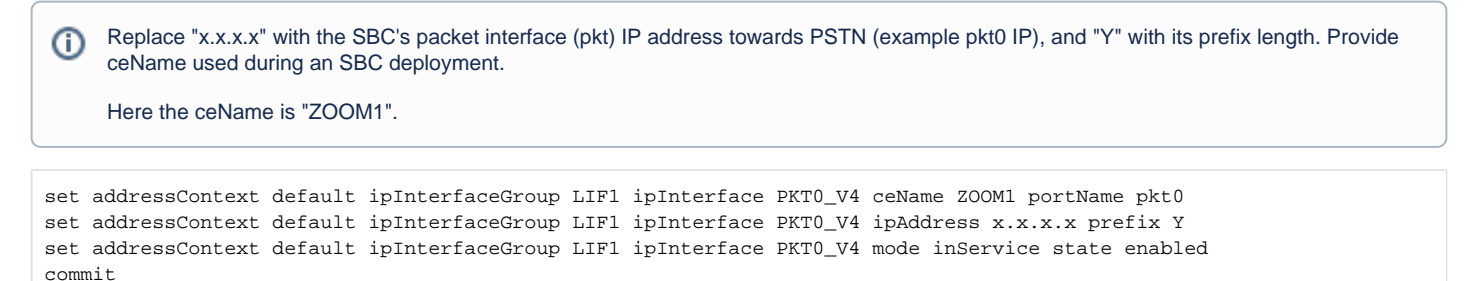

This Zone groups the set of objects used for the communication towards PSTN.

Replace "x.x.x.x" with SIP Signaling Port IP of SBC towards PSTN.

```
set addressContext default zone PSTN id 2
commit
```

#### 5.6 SIP Signaling Port

Set the SIP Signaling port, which is a logical address used to send and receive SIP call signaling packets and is permanently bound to a specific zone.

| set | addressContext         | default | zone | PSTN | sipSigPort | 3 | ipInterfaceGroupName LIF1   |         |
|-----|------------------------|---------|------|------|------------|---|-----------------------------|---------|
| set | ${\tt addressContext}$ | default | zone | PSTN | sipSigPort | 3 | ipAddressV4 x.x.x.x         |         |
| set | ${\tt addressContext}$ | default | zone | PSTN | sipSigPort | 3 | portNumber 5060             |         |
| set | ${\tt addressContext}$ | default | zone | PSTN | sipSigPort | 3 | transportProtocolsAllowed s | sip-udp |
| set | ${\tt addressContext}$ | default | zone | PSTN | sipSigPort | 3 | mode inService              |         |
| set | ${\tt addressContext}$ | default | zone | PSTN | sipSigPort | 3 | state enabled               |         |
| com | nit                    |         |      |      |            |   |                             |         |
|     |                        |         |      |      |            |   |                             |         |

#### 5.7 IP Peer

(i)

Create an IP Peer with the signaling IP address of the PSTN (Service Provider) and assign it to the PSTN Zone.

Replace "x.x.x." with the PSTN IP.

```
set addressContext default zone PSTN ipPeer PSTN_IPP ipAddress x.x.x.x
set addressContext default zone PSTN ipPeer PSTN_IPP ipPort 5060
commit
```

#### 5.8 SIP Trunk Group

Create a SIP Trunk Group towards the PSTN and assign corresponding profiles like LRBT, PSP, IPSP created in earlier steps.

```
You must configure Trunk Group names using capital letters.
set addressContext default zone PSTN sipTrunkGroup PSTN_TG media mediaIpInterfaceGroupName LIF1
set addressContext default zone PSTN sipTrunkGroup PSTN_TG mode inService state enabled
commit
set addressContext default zone PSTN sipTrunkGroup PSTN_TG policy signaling ipSignalingProfile PSTN_IPSP
set addressContext default zone PSTN sipTrunkGroup PSTN_TG policy media packetServiceProfile PSTN_PSP
set addressContext default zone PSTN sipTrunkGroup PSTN_TG policy media toneAndAnnouncementProfile LRBT_PROF
set addressContext default zone PSTN sipTrunkGroup PSTN_TG ingressIpPrefix 0.0.0.0 0
commit
```

#### 5.9 Routing Label

Create a Routing Label with a single Routing Label Route to bind the PSTN Trunk Group with the PSTN IP Peer.

```
set global callRouting routingLabel PSTN_RL routingLabelRoute 1 trunkGroup PSTN_TG
set global callRouting routingLabel PSTN_RL routingLabelRoute 1 ipPeer PSTN_IPP
set global callRouting routingLabel PSTN_RL routingLabelRoute 1 inService inService
commit
```

#### 5.10 Call Routing

This entry is used to route all the calls coming from PSTN towards ZOOM endpoints.

```
Provide ceName used during an SBC deployment. "ZOOM1" is the ceName.
set global callRouting route trunkGroup PSTN_TG ZOOM1 standard Sonus_NULL 1 all all ALL none Sonus_NULL routingLabel ZOOM_RL
```

#### 6. Zoom Leg Configuration

Create profiles with a specific set of characteristics corresponding to Zoom. This includes configuration of the following entities on Zoom leg:

- 1. Codec Entry
- 2. Packet Service Profile
- 3. IP Signaling Profile
- 4. IP Interface Group
- 5. Zone

commit

- 6. SIP Signaling Port
- 7. IP Peer
- 8. SIP Trunk Group
- 9. Routing Label
- 10. Call Routing

#### 6.1 Codec Entry

Codec entry allows you to specify the codec used for the call. Create the codec entry for G711Ulaw codec with packet size 20 and rfc2833 method for dtmf.

```
set profiles media codecEntry G711_Zoom codec g711
set profiles media codecEntry G711_Zoom law ULaw
set profiles media codecEntry G711_Zoom packetSize 20
set profiles media codecEntry G711_Zoom dtmf relay rfc2833
commit
```

#### 6.2 Packet Service Profile (PSP)

Create a Packet Service Profile (PSP) for the Zoom leg. The PSP is attached to the sipTrunkGroup that is created later in this section.

Since there is an SRTP between the SBC Core and Zoom, you must create a crypto suite profile.

```
set profiles security cryptoSuiteProfile CRYPT_PROF entry 1 cryptoSuite AES-CM-128-HMAC-SHA1-80
```

The Crypto Suite profile is attached to the ZOOM\_PSP.

```
set profiles media packetServiceProfile ZOOM_PSP codec codecEntry1 G711_Zoom
set profiles media packetServiceProfile ZOOM_PSP rtcpOptions rtcp enable
set profiles media packetServiceProfile ZOOM_PSP secureRtpRtcp cryptoSuiteProfile CRYPT_PROF
set profiles media packetServiceProfile ZOOM_PSP secureRtpRtcp flags allowFallback enable
set profiles media packetServiceProfile ZOOM_PSP secureRtpRtcp flags enableSrtp enable
commit
```

#### 6.3 IP Signaling Profile (IPSP)

Create an IP Signaling Profile with appropriate signaling flags towards Zoom.

The SBC Core to Zoom transport type is TLS and therefore enables the same transport type in ZOOM\_IPSP.

```
set profiles signaling ipSignalingProfile ZOOM_IPSP
set profiles signaling ipSignalingProfile ZOOM_IPSP egressIpAttributes flags disable2806Compliance enable
set profiles signaling ipSignalingProfile ZOOM_IPSP egressIpAttributes numberGlobalizationProfile DEFAULT_IP
set profiles signaling ipSignalingProfile ZOOM_IPSP egressIpAttributes transport typel tlsOverTcp
commit
```

#### 6.4 IP Interface Group

Create an IP interface group.

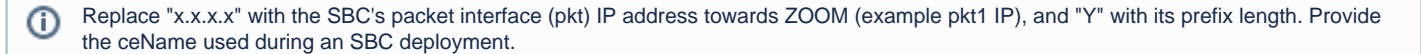

Here the ceName is "ZOOM1".

```
set addressContext default ipInterfaceGroup LIF2 ipInterface PKT1_V4 ceName ZOOM1 portName pkt1
set addressContext default ipInterfaceGroup LIF2 ipInterface PKT1_V4 ipAddress x.x.x.x prefix Y
set addressContext default ipInterfaceGroup LIF2 ipInterface PKT1_V4 mode inService state enabled
commit
```

#### 6.5 Zone

Create a Zone towards Zoom and specify the id of the zone.

This Zone groups the set of objects used for communication towards Zoom.

```
set addressContext default zone ZOOM id 6 \operatorname{commit}
```

#### 6.6 SIP Signaling Port

Set the SIP Signaling port, which is a logical address used to send and receive SIP call signaling packets and is permanently bound to a specific zone.

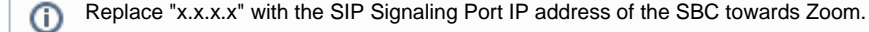

```
set addressContext default zone ZOOM sipSigPort 7 ipInterfaceGroupName LIF2
set addressContext default zone ZOOM sipSigPort 7 ipAddressV4 x.x.x.x
set addressContext default zone ZOOM sipSigPort 7 portNumber 5060
set addressContext default zone ZOOM sipSigPort 7 tlsProfileName TLS_PROF
set addressContext default zone ZOOM sipSigPort 7 transportProtocolsAllowed sip-tls-tcp
set addressContext default zone ZOOM sipSigPort 7 mode inService
set addressContext default zone ZOOM sipSigPort 7 state enabled
commit
```

You created the TLS profile in TLS Profile.

There are a few areas that result in a TLS negotiation issue. One area involves assigning the incorrect port. Ensure the following are accomplished:

- Zoom listens on port number 5061 (default setting).
- Configure port number 5060 on Zoom IP-Peer since Ribbon SBC Core increments the port by 1 when the transport protocol is TLS.

#### 6.7 IP Peer

Create an IP Peer with the signaling IP address of ZOOM and assign it to ZOOM Zone.

Replace "x.x.x.x" with the Zoom SIP signaling IP.

```
set addressContext default zone ZOOM ipPeer ZOOM_IPP ipAddress x.x.x.x
set addressContext default zone ZOOM ipPeer ZOOM_IPP ipPort 5060
commit
```

#### Path Check Profile

Create a path check profile that attaches to the Zoom side.

```
set profiles services pathCheckProfile ZOOM_OPTIONS protocol sipOptions sendInterval 20 replyTimeoutCount 1
recoveryCount 1
set profiles services pathCheckProfile ZOOM_OPTIONS transportPreference preferencel tls-tcp
commit
```

#### 6.8 SIP Trunk Group

Create a SIP Trunk Group towards ZOOM and assign corresponding profiles like LRBT, PSP, IPSP that were created in earlier steps.

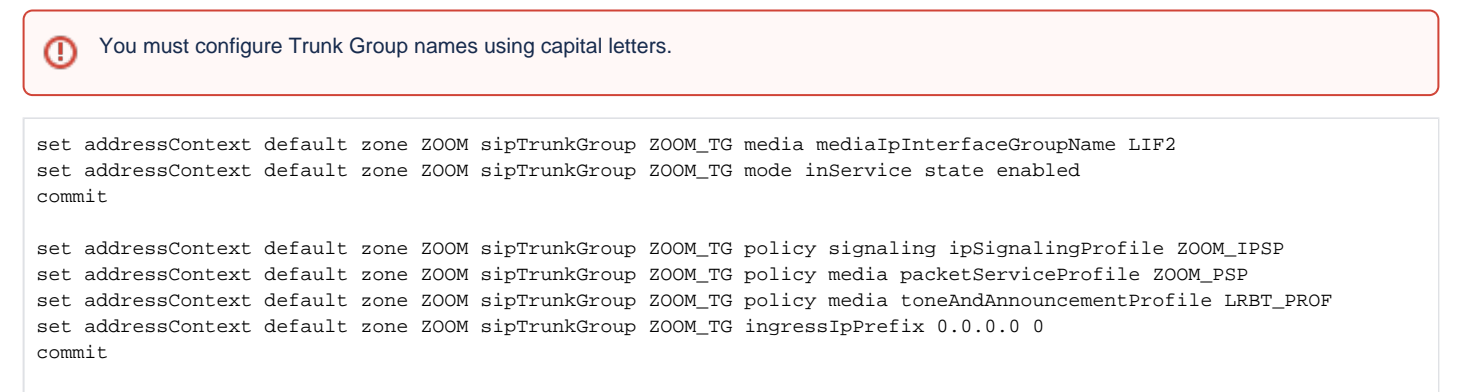

#### 6.9 Routing Label

Create a Routing Label with a single Routing Label Route to bind the ZOOM Trunk Group with the ZOOM IP Peer.

```
set global callRouting routingLabel ZOOM_RL routingLabelRoute 1 trunkGroup ZOOM_TG
set global callRouting routingLabel ZOOM_RL routingLabelRoute 1 ipPeer ZOOM_IPP
set global callRouting routingLabel ZOOM_RL routingLabelRoute 1 inService inService
commit
```

#### 6.10 Call Routing

This entry is used to route all the calls coming from Zoom towards PSTN endpoints.

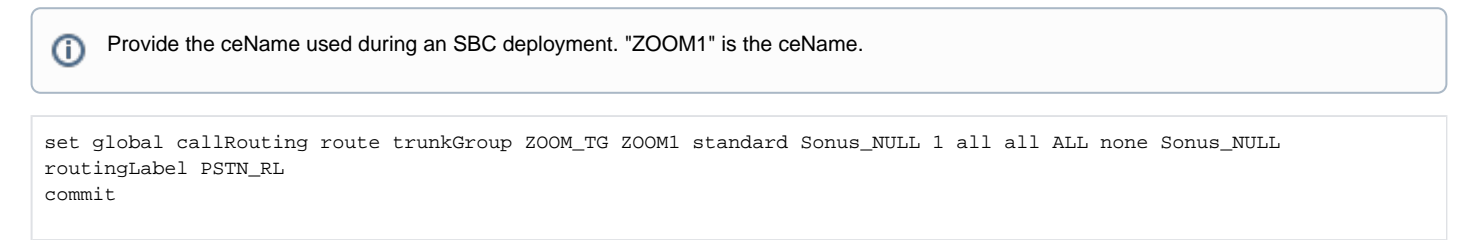

# Section B: Configuration for SBC behind NAT

Telecom operators do not expose the WAN side of the SBC directly to the public network. The SBC is deployed in the DMZ behind a NAT'ed device having WAN interface configured with a private IP. To achieve this, certain SIP Message Manipulation (SMM) rules are applied in the SBC for converting Private IP to Public IP.

#### SBC behind NAT Topology

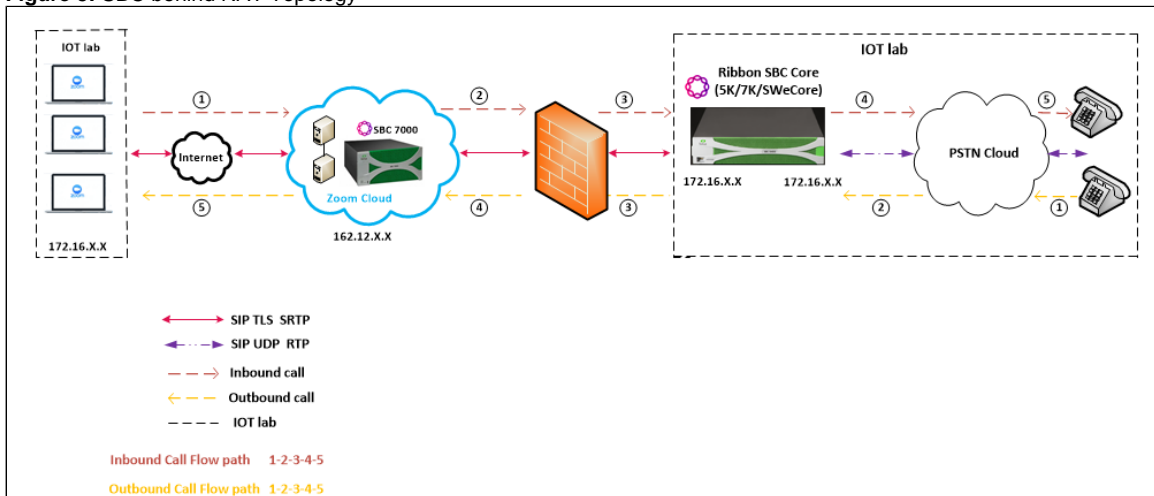

#### Figure 5: SBC behind NAT Topology

#### Additional configuration for SBC behind NAT

#### SIP Trunk Group towards Zoom

Add the following additional configuration to the SIP Trunk Group towards the Zoom leg.

```
set addressContext default zone ZOOM sipTrunkGroup ZOOM_TG services natTraversal signalingNat enabled set addressContext default zone ZOOM sipTrunkGroup ZOOM_TG services natTraversal mediaNat enabled commit
```

#### **Outbound Profile**

An SMM rule "HeaderModification" is used to replace the Private IP with the Public IP.

```
set profiles signaling sipAdaptorProfile HeaderModifications state enabled
set profiles signaling sipAdaptorProfile HeaderModifications profileType messageManipulation
set profiles signaling sipAdaptorProfile HeaderModifications rule 1 applyMatchHeader one
set profiles signaling sipAdaptorProfile HeaderModifications rule 1 criterion 1 type message
set profiles signaling sipAdaptorProfile HeaderModifications rule 1 criterion 1 message
set profiles signaling sipAdaptorProfile HeaderModifications rule 1 criterion 1 message messageTypes all
set profiles signaling sipAdaptorProfile HeaderModifications rule 1 action 1 type messageBody
set profiles signaling sipAdaptorProfile HeaderModifications rule 1 action 1 operation regsub
set profiles signaling sipAdaptorProfile HeaderModifications rule 1 action 1 from
set profiles signaling sipAdaptorProfile HeaderModifications rule 1 action 1 from type value
set profiles signaling sipAdaptorProfile HeaderModifications rule 1 action 1 from value <Public_IP>
set profiles signaling sipAdaptorProfile HeaderModifications rule 1 action 1 to
set profiles signaling sipAdaptorProfile HeaderModifications rule 1 action 1 to type messageBody
set profiles signaling sipAdaptorProfile HeaderModifications rule 1 action 1 to messageBodyValue all
set profiles signaling sipAdaptorProfile HeaderModifications rule 1 action 1 regexp
set profiles signaling sipAdaptorProfile HeaderModifications rule 1 action 1 regexp string <Private_IP>
set profiles signaling sipAdaptorProfile HeaderModifications rule 1 action 1 regexp matchInstance all
set profiles signaling sipAdaptorProfile HeaderModifications rule 2 applyMatchHeader one
set profiles signaling sipAdaptorProfile HeaderModifications rule 2 criterion 1 type message
set profiles signaling sipAdaptorProfile HeaderModifications rule 2 criterion 1 message
set profiles signaling sipAdaptorProfile HeaderModifications rule 2 criterion 1 message messageTypes all
set profiles signaling sipAdaptorProfile HeaderModifications rule 2 criterion 2 type header
set profiles signaling sipAdaptorProfile HeaderModifications rule 2 criterion 2 header
set profiles signaling sipAdaptorProfile HeaderModifications rule 2 criterion 2 header name Contact
set profiles signaling sipAdaptorProfile HeaderModifications rule 2 criterion 2 header condition exist
set profiles signaling sipAdaptorProfile HeaderModifications rule 2 criterion 2 header hdrInstance all
set profiles signaling sipAdaptorProfile HeaderModifications rule 2 action 1 type header
set profiles signaling sipAdaptorProfile HeaderModifications rule 2 action 1 operation regsub
set profiles signaling sipAdaptorProfile HeaderModifications rule 2 action 1 headerInfo fieldValue
set profiles signaling sipAdaptorProfile HeaderModifications rule 2 action 1 from
set profiles signaling sipAdaptorProfile HeaderModifications rule 2 action 1 from type value
set profiles signaling sipAdaptorProfile HeaderModifications rule 2 action 1 from value <Public_IP>
set profiles signaling sipAdaptorProfile HeaderModifications rule 2 action 1 to
set profiles signaling sipAdaptorProfile HeaderModifications rule 2 action 1 to type header
set profiles signaling sipAdaptorProfile HeaderModifications rule 2 action 1 to value Contact
set profiles signaling sipAdaptorProfile HeaderModifications rule 2 action 1 regexp
set profiles signaling sipAdaptorProfile HeaderModifications rule 2 action 1 regexp string <Private_IP>
set profiles signaling sipAdaptorProfile HeaderModifications rule 2 action 1 regexp matchInstance all
```

#### Attach the SMM rule to the OutputAdapter Profile of ZOOM\_TG

set addressContext default zone ZOOM sipTrunkGroup ZOOM\_TG signaling messageManipulation outputAdapterProfile HeaderModifications

# Section C: SBC Core Configuration with External PSX

#### SBC Core configuration

The following SBC configurations remain the same as mentioned in Section A: SBC Core Configuration.

- 1. Network and Connectivity
- 2. Static Routes
- 3. TLS Configuration between Ribbon SBC Core and Zoom
- Local Ringback Tone Configuration Configure only the DSP Resource Allocation on SBC Core. Local Ringback Tone (LRBT) Profile is configured in the external PSX, as shown later.
- 5. PSTN Leg Configuration Configure the IP Interface Group, Zone, SIP Signaling Port and SIP Trunk Group as mentioned in this section.
- 6. Zoom Leg Configuration Configure the IP Interface Group, Zone, SIP Signaling Port and SIP Trunk Group as mentioned in this section.

#### Enable Remote PSX Server

By default, the SBC Core is enabled with a local PSX server. You must disable the local PSX to enable the remote PSX.

Command to disable the local PSX server.

```
set system policyServer localServer PSX_LOCAL_SERVER state disabled mode outOfService
Command to enable the remote PSX server.
set system policyServer remoteServer RBBNPSX ipAddress 172.16.X.X state enabled mode active
To "RBBNPSX" is the name of the remote PSX server. Provide the valid IP of the remote PSX server.
```

# **Configuration on the PSX**

This section provides the configuration aspects required on the PSX side.

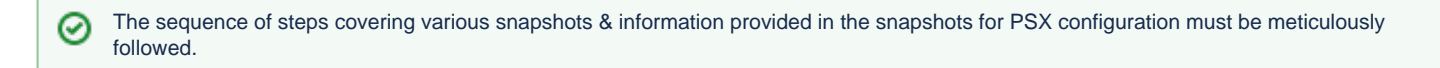

#### Gateway

Configure a gateway with SBC name and it's management IP address.

Figure 6: Gateway Creation

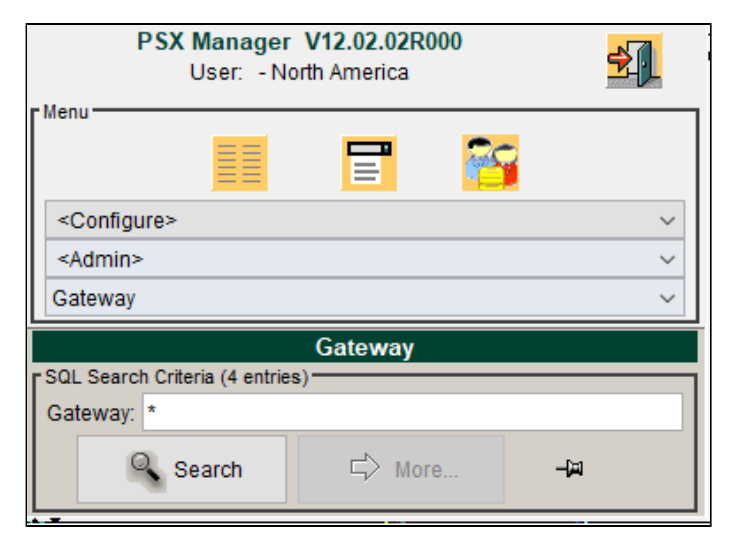

| Host: 172.16.100.216 @ 4330<br>Master (SWe) - V12.02.02R000 | View: Gateway V | Close All                      | Perspective: | Full View |        | ~ |
|-------------------------------------------------------------|-----------------|--------------------------------|--------------|-----------|--------|---|
| GATEWAY: ZOOM                                               |                 |                                |              |           | LRNS   | 3 |
| Switch:                                                     | ZOOM            |                                |              |           |        | ^ |
| Gateway Group:                                              | DEFAULT         |                                |              |           | ~      |   |
| Cluster Profile:                                            | <none></none>   |                                |              |           | ~      |   |
| Default Trunk Group:                                        | SIP             |                                |              |           |        |   |
| Charge Band Profile:                                        | <none></none>   |                                |              |           | ~      |   |
| Traffic Control Escape Profile:                             | <none></none>   |                                |              |           | ~      |   |
| Mobile Switch ID:                                           | 1               |                                |              | \$ ⊵      | ] None |   |
| Signaling Gateway Group:                                    | <none></none>   |                                |              |           | ~      |   |
| Enum Authority Profile:                                     | <none></none>   |                                |              |           | ~      |   |
| Address Reachability Service Profile:                       | <none></none>   |                                |              |           | ~      |   |
| SMM Profile Group:                                          | <none></none>   |                                |              |           | ~      |   |
| Peer Throttling Profile:                                    | <none></none>   |                                |              |           | ~      |   |
| P-Origination-ID:                                           |                 |                                |              |           |        |   |
| Flags<br>CAMEL Services Supported                           |                 | Route CAMEL Subscription Calls |              |           |        |   |
| CDP Gateway                                                 |                 | 🗹 Traffic Management           |              |           |        |   |
| MTRR Supported                                              |                 | Logical SBC                    |              |           |        |   |
| Display                                                     |                 |                                |              |           |        | 1 |
| Allow Mixed Characters in Gate                              | vay Name        |                                |              |           |        |   |

| Flags                             |                |                      |                  |                    |                    |      |
|-----------------------------------|----------------|----------------------|------------------|--------------------|--------------------|------|
| CAMEL Services Supported          |                |                      | Route CAMEL      | Subscription Calls |                    |      |
| CDP Gateway                       |                |                      | 🗹 Traffic Manage | ment               |                    |      |
| MTRR Supported                    |                |                      | Logical SBC      |                    |                    |      |
| Display                           |                |                      |                  |                    |                    |      |
| Allow Mixed Characters in Gateway | Name           |                      |                  |                    |                    |      |
| H.323 Control                     |                |                      |                  |                    |                    |      |
| Prune Routes                      |                |                      |                  |                    |                    |      |
| Network                           |                |                      |                  |                    |                    |      |
| IPv4 Address:                     | 10             | . 54                 | •                | •                  | Port Number:       | 2569 |
| IPv6 Address:                     | 0:0            | : 0 : 0              | : 0 : 0          | : 0 : 0            |                    |      |
|                                   | Prefer IPv4    | OP                   | refer IPv6       |                    |                    |      |
| H.323 IPv4 Address:               | 0              | . 0                  | . 0              | . 0                | H.323 Port Number: | 1720 |
| H323 IPv6 Address:                | 0:0            | : 0 : 0              | : 0 : 0          | : 0 : 0            |                    |      |
|                                   | Set As Default | H.323 Gateway For TI | nis IP Address   |                    |                    |      |
|                                   | Prefer IPv4    | 0 F                  | refer IPv6       |                    |                    |      |
| SIP IPv4 Address:                 | 0              | . 0                  | ]. 0             | . 0                | SIP Port Number:   | 5060 |
| SIP IPv6 Address:                 |                |                      | ]: 0]: 0         |                    |                    |      |
|                                   |                |                      |                  |                    |                    |      |
|                                   |                | C Sava               | X Cancal         | Doloto             |                    |      |
|                                   |                | Ca Save              |                  | Delete             |                    |      |

# **Tone and Announcement Profile**

Configure the Tone and Announcement Profile as shown below:

Figure 7: Tone And Announcement Profile

| Tone And Announcement Profile: ZOOM_LRBT |               |                                           |
|------------------------------------------|---------------|-------------------------------------------|
| Signaling Tone Package: 1 - DEFAULT      |               | ~                                         |
| Precedence:                              | Lower         | ⊖ Higher                                  |
|                                          | 🗹 Make Inband | Fone Available                            |
| Flags<br>Force Local Ring Back Tone      |               | Dynamic Local Ring Back Tone              |
| Use This Local Ring Back Tone For Egress | ſ             | Use This Local Ring Back Tone For Ingress |
| Announcement Based Tones                 |               | 180WithOrWithOutSdp                       |
| EarlyMediaMethod:                        | r             | None v                                    |
| Tone And Announcement Profile            |               |                                           |
| Announcement Package: 1 - DEFAULT        |               | ×                                         |
| Signaling Tone Package: 1 - DEFAULT      |               | ×                                         |
|                                          | Ove           | rride                                     |
| Tone Generation Criteria                 |               |                                           |
| Tone Generation Criteria: <none></none>  |               | ~                                         |
|                                          |               |                                           |

# **Crypto Suite Profile**

Select the Crypto Suite as "AES CM 128 HMAC SHA1 80".

#### Figure 8: Crypto Suite Profile

| Crypto Suite Profile: ZOOM_CRYPT                  |                         |
|---------------------------------------------------|-------------------------|
| Description: Secure Crypto Suite Profile for Zoom |                         |
| Crypto Suites                                     |                         |
| Sequence: 1                                       |                         |
| Crypto Suite: AES CM 128 HMAC SHA1 80             | ~                       |
| Session Parameter Flags                           |                         |
| Unauthenticated SRTP                              | Unencrypted SRTP        |
| Unencrypted SRTCP                                 |                         |
| Add/                                              | Jpdate                  |
| Sequence                                          | Crypto Suite            |
| 1                                                 | AES CM 128 HMAC SHA1 80 |
|                                                   |                         |
|                                                   |                         |

# **Element Routing Priority**

Assign the highest priority to the Entity Type Trunk Group for all the required Call Types.

Figure 9: Element RP

| Element Routing Priority: Z                                                                                                    | OOM_ERP       |          |                 |               |          |
|----------------------------------------------------------------------------------------------------|---------------|----------|-----------------|---------------|----------|
| Call Property<br>Call Type: 1+<br>Priority: 1<br>Network: All<br>Toll Indication: <all><br/>Entity Type: Trunk Group<br/>Priority: 1</all> |               | Add      | Update          |               |          |
| Call Type                                                                                                    | Call Priority | Natwork  | Toll Indication | Entity Type   | Priority |
| Private                                                                                                    | 1             | All      | <all></all>     | <none></none> | 1        |
| 0+                                                                                                    | 1             | All      | < <u>A</u>   >  | <none></none> | 1        |
| 0-                                                                                                    | 1             | All      | <all></all>     | <none></none> | 1        |
| 1+                                                                                                    | 1             | All      | <all></all>     | Trunk Group   | 1        |
| 1+                                                                                                    | 2             | All      | <all></all>     | <none></none> | 2        |
| IDDD                                                                                                    | 1             | All      | <all></all>     | <none></none> | 1        |
| 0+IDDD                                                                                                    | 1             | All      | <all></all>     | <none></none> | 1        |
| 00                                                                                                    | 1             | All      | <all></all>     | <none></none> | 1        |
| IP VPN Service                                                                                                    | 1             | All      | <all></all>     | <none></none> | 1        |
| Test                                                                                                    | 1             | All      | <all></all>     | <none></none> | 1        |
| Transit                                                                                                    | 1             | All      | <all></all>     | <none></none> | 1        |
| Other Carrier Chosen                                                                                                    | 1             | All      | <all></all>     | <none></none> | 1        |
| Carrier Cut Through                                                                                                    | 1             | All      | <all></all>     | <none></none> | 1        |
| User Name                                                                                                    | 1             | All      | <all></all>     | <none></none> | 1        |
| Mobile                                                                                                    | 1             | All      | <all></all>     | <none></none> | 1        |
|                                                                                                    |               |          |                 |               |          |
|                                                                                                    |               |          | Delete          |               |          |
|                                                                                                    | 실 Back To     | Softlink | ve X Cancel     | Delete        |          |

# **Routing Criteria**

Use the Routing criteria "DEFAULT\_IP" as shown below. The configuration is as follows:

#### Figure 10: Routing C

| Routing Criteria: DEFAUL                                                                                                  | -T_IP           |                                                                                                    |                                                                                                    |                                                                                                    |                                                                                                    |
|----------------------------------------------------------------------------------------------------|-----------------|----------------------------------------------------------------------------------------------------|----------------------------------------------------------------------------------------------------|----------------------------------------------------------------------------------------------------|----------------------------------------------------------------------------------------------------|
| Call Property<br>Call Type: 1+<br>Priority: 1<br>Network: All<br>Toll Indication: <all></all>                             | Use Destination | Add                                                                                                    | Update                                                                                                    | Use Partition                                                                                                    |                                                                                                    |
| Call Type Private 0+ 0- 11+ IDDD 00 IP VPN Service Test Transit Other Carrier Chosen Carrier Cut Through User Name Mobile | Call Priority   | Network       All       All       All       All       All       All       All       All       All       All       All       All       All       All       All       All       All       All       All       All       All       All | Toll Indication <al> <al> <al> <al> <al> <al> <al> <al> <al> <al> <al> <al> <al> <al> <al> <al> <al> <al> <al> <al> <al> <al> <al> <al> <al> <al></al></al></al></al></al></al></al></al></al></al></al></al></al></al></al></al></al></al></al></al></al></al></al></al></al></al> | Use Destination<br>Enabled<br>Enabled<br>Enabled<br>Enabled<br>Enabled<br>Enabled<br>Enabled<br>Enabled<br>Enabled<br>Enabled<br>Enabled<br>Enabled<br>Enabled<br>Enabled<br>Enabled<br>Enabled | Use Partition Enabled Enabled |
|                                                                                                    | 🕹 Back T        | o Softlink                                                                                                    | Delete<br>/e X Cancel                                                                                                    | Delete                                                                                                    |                                                                                                    |

# **PSTN Leg Configuration**

# IP Signaling Profile (IPSP)

Create an IP Signaling Profile with the appropriate signaling flags towards PSTN.

#### Figure 11: IP Signaling Profile

| IP SIGNALING PROFILE: PSTN_IPSP                                                 |                                                            |
|---------------------------------------------------------------------------------|------------------------------------------------------------|
| Common IP Attributes - Communicating With The Peer Regardless Of Call Direction | ^                                                          |
| Accept Alert Info                                                               | No Content Disposition                                     |
| Add P-Charging Function Addr                                                    | No Port Number 5060                                        |
| Add Path/Service Route Per TG                                                   | No Userinfo In Contact Header                              |
| Audio Codec Change through Empty TCS                                            | Only Selected Codec In Session Refresh                     |
| Call Hold Interworking                                                          | Override Relay For Non SIP Egress Leg                      |
| Calling Party Type Number If Present                                            | P-Called-Party-Id-Support                                  |
| Clearmode For Data Calls                                                        | P-ChgMsg-Info                                              |
| Create P-Charging-Vector                                                        | Relay Data Path Mode Changes To The Other Leg              |
| Create P-Visited-Network Id                                                     | Reject REFER                                               |
| Create Path Header                                                              | Replace Host On Via Header                                 |
| Create Service-Route Header                                                     | Reject REFER With IP                                       |
| Customized Session Timer Behavior                                               | Reject REFER With TN                                       |
| Disable Also Header                                                             | ReQuery PSX on REGISTER Refresh                            |
| Disable Constrained Capacities                                                  | Restrict History Info Header                               |
| Disable Host Translation                                                        | Route Using Received FQDN                                  |
| Disable Media Lock Down                                                         | SDP O-line Only Compares                                   |
| Disable Refer-To URI Parameters                                                 | Send All Allowed Codecs For Late Media Invite Or Re-Invite |
| Discard Received Reason Header                                                  | Send Direct Media Info In SDP Attribute                    |
| Do Not Include SS Attribute In Re-INVITE                                        | Send Empty TCS                                             |

| Don't Send REFER With TN                         | Send PTIME In SDP                               | ^ |
|--------------------------------------------------|-------------------------------------------------|---|
| End To End BYE                                   | Send RTCP Port In SDP                           |   |
| End To End RE-INVITE                             | Session Timer Refresh Update                    |   |
| End To End UPDATE                                | Set Accept Header To Application SDP Only       |   |
| Suppress End To End Session Refresh              | Set Oline Dash                                  |   |
| End To End PRACK                                 | Set Session Version Zero                        |   |
| Enable Default PUI Procedures                    | Set Sline Dash                                  |   |
| Enable Dial String Handling                      | Store P-Charging Function Addr                  |   |
| Include G729 with G729A when offer PSP has G729A | Store P-Charging Vector                         |   |
| Include IP Ports In FROM And TO Headers          | Store Path Header                               |   |
| Include Reason Header (Q.850)                    | Store Service-Route Header                      |   |
| Include SS Attribute In Initial Invite           | Suppress Min-SE if not received                 |   |
| Include Transport Type In Contact Header         | Terminal Portability Interworking               |   |
| Insert Peer Address As Top Route Header          | Send RTCP BandWidth Info                        |   |
| Lockdown Preferred Codec                         | Validate Access Nw Info Header                  |   |
| Map Cause Location                               | Use Psx Route for Registered Invite             |   |
| Map SGD In P-Sig-Info Header                     | From Header Anonymisation                       |   |
| Map Suspend/Resume Event In P-Svc-Info Header    | Create ISUP Message Body                        |   |
| Map UUI In P-Sig-Info Header                     | Disable Transparently Passing ISUP Message Body |   |
| MIME Cause Precede Reason Header Cause           | aiToPemInterworking                             | ~ |

| Relay Flags                                                                                                    |                                                                                                    |
|----------------------------------------------------------------------------------------------------|----------------------------------------------------------------------------------------------------|
| Conference Event Package                                                                                                    |                                                                                                    |
| Dialog Event Package                                                                                                    |                                                                                                    |
| DTMF Body                                                                                                    | Reg Event Package                                                                                                    |
| Force 503 To 500 Relay                                                                                                    | Ribbon Media Body                                                                                                    |
| 🗆 Info                                                                                                    | Status Code 3XX                                                                                                    |
| □ Message                                                                                                    | Status Code 4XX-6XX                                                                                                    |
| Notify                                                                                                    | Third Party Bodies                                                                                                    |
|                                                                                                    | Update without SDP                                                                                                    |
|                                                                                                    |                                                                                                    |
| Refer To Header Relay                                                                                                    |                                                                                                    |
| Refer To Header Relay                                                                                                    | O relay the REFER request if no match is found O relay the REFER request without matching                                                                                                    |
| Refer To Header Relay                                                                                                    | ○ relay the REFER request if no match is found ○ relay the REFER request without matchng                                                                                                    |
| Refer To Header Relay     Reject the REFER request if no match is found     Transparency Flags     Accept-Contact Header                                                                                                    | <ul> <li>○ relay the REFER request if no match is found</li> <li>○ relay the REFER request without matching</li> <li>□ Reason Header</li> </ul>                                                                                                    |
| Refer To Header Relay                                                                                                    | <ul> <li>relay the REFER request if no match is found</li> <li>relay the REFER request without matching</li> <li>Reason Header</li> <li>Referred-By Header</li> </ul>                                                                                                    |
| Refer To Header Relay     Reject the REFER request if no match is found      Transparency Flags     Accept-Contact Header     Accept-Language Header     Accept Header                                                                 | <ul> <li>relay the REFER request if no match is found</li> <li>relay the REFER request without matching</li> <li>Reason Header</li> <li>Referred-By Header</li> <li>Resource Priority Option Tag</li> </ul>                                                                                            |
| Refer To Header Relay     Reject the REFER request if no match is found      Transparency Flags     Accept-Contact Header     Accept-Language Header     Accept Header     Alert Information Header                                    | <ul> <li>relay the REFER request if no match is found</li> <li>relay the REFER request without matching</li> <li>Reason Header</li> <li>Referred-By Header</li> <li>Resource Priority Option Tag</li> <li>Request-URI</li> </ul>                                                                       |
| Refer To Header Relay     Reject the REFER request if no match is found      Transparency Flags     Accept-Contact Header     Accept-Language Header     Accept Header     Accept Header     Alert Information Header     Allow Header | <ul> <li>relay the REFER request if no match is found</li> <li>relay the REFER request without matching</li> <li>Reason Header</li> <li>Referred-By Header</li> <li>Resource Priority Option Tag</li> <li>Request-URI</li> <li>Resource-Lists Body</li> </ul>                                          |
| Refer To Header Relay  Reject the REFER request if no match is found  Transparency Flags  Accept-Contact Header  Accept-Language Header  Accept Header  Allert Information Header  Allow Header  Authcode Headers                      | <ul> <li>relay the REFER request if no match is found</li> <li>relay the REFER request without matching</li> <li>Reason Header</li> <li>Referred-By Header</li> <li>Resource Priority Option Tag</li> <li>Request-URI</li> <li>Resource-Lists Body</li> <li>RLMI Body</li> </ul>                       |
| Refer To Header Relay  Reject the REFER request if no match is found  Transparency Flags  Accept-Contact Header  Accept-Language Header  Accept Header  Altert Information Header  Allow Header  Authcode Headers  Call-Info Header    | <ul> <li>relay the REFER request if no match is found</li> <li>relay the REFER request without matching</li> <li>Reason Header</li> <li>Referred-By Header</li> <li>Resource Priority Option Tag</li> <li>Request-URI</li> <li>Resource-Lists Body</li> <li>RLMI Body</li> <li>Route Header</li> </ul> |

| Egress IP Attributes - Sending A Call In | The Forward Direction To The Peer |             |                                 |            |
|------------------------------------------|-----------------------------------|-------------|---------------------------------|------------|
| IP Protocol Type:                        | SIP Only                          | O SIP-I     | ○ H.323                         | O Wireless |
| IP Signaling MIME Content Type:          | ISUP                              |             |                                 | ~          |
| IP Signaling Treatment:                  | Interwork                         |             |                                 | ~          |
| MIME Content Type Version:               | 1 - ansi88                        |             |                                 | ~          |
| Globalize Number Profile:                | <none></none>                     |             |                                 | ~          |
| Phone-Context Parameter Length:          | 0                                 |             |                                 | ▲<br>▼     |
| Media Qos Kpi Profile:                   | <none></none>                     |             |                                 | ~          |
| Signaling Qos Kpi Profile:               | <none></none>                     |             |                                 | ~          |
| Flags                                    |                                   |             |                                 |            |
| Accept 3XX With RN                       |                                   | Qos Base    | ed Routing                      |            |
| BGCF Target Scheme Transp                | parency                           | Prefix RN   | to Dialed Digits                |            |
| Convert Inactive To Sendrecv             |                                   | 🗌 Reject 3X | X With IP                       |            |
| Delay Cut Through                        |                                   | Reject 3X   | X With TN                       |            |
| Disable 2806 Compliance                  |                                   | Same Ca     | IIId For Required Authorization |            |
| Disable Optional Register Pa             | rameters                          | Transit P/  | Al From Unregistered Peer       |            |
| Disposition Handling Require             | ed                                | Suppress    |                                 |            |
| Don't Send Fast Start Propos             | al                                |             | <sup>o</sup> Mapping            |            |
| Enable 3261 Cancel Handlin               | g                                 | Use Calle   | ed Party In Request URI         |            |
| Include ENUM Parameters                  |                                   | Use Colo    | on In SDP Media Type Paramete   | r          |

| r Privacy                                                     |                               |                         |
|---------------------------------------------------------------|-------------------------------|-------------------------|
| Transparency                                                  |                               |                         |
| AnonymizeHostinAddress                                        |                               |                         |
| Anonymizer tosupAddress                                       |                               |                         |
| Privacy Information:                                          | O P-Asserted-ID               | Remote-Party-ID         |
| Flags                                                         |                               |                         |
| Include Privacy                                               | Privacy Required by Proxy     |                         |
| MS Lync Privacy Support                                       | Include Embedded PAI Head     | er in Redirected INVITE |
| Do Not Include Tel URI In PAI Header                          |                               |                         |
|                                                               |                               |                         |
| Redirect                                                      |                               |                         |
| Mode: Accept Redirection                                      |                               | ~                       |
| Contact Handling: <ul> <li>Merge Received Contacts</li> </ul> | with Existing Contacts        | Purge Existing Contacts |
| r Flags                                                       |                               |                         |
| Skip Crankback Profile And Always Crankback                   | Honor Embedded Headers in 3xx |                         |
| Force Requery for Redirection                                 | Enhanced Local Redirection    |                         |
|                                                               |                               |                         |
| r SIP Cause Mapping                                           |                               |                         |
| Internal To SIP Cause Mapping: 1 - DEFAULT                    |                               | ~                       |
| SIP To Internal Cause Mapping: 1 - DEFAULT                    |                               | ~                       |
| Internal to SIP Cause Mapping Profile Name                    |                               |                         |
| SIP to Internal Cause Manning Profile Name                    |                               |                         |
|                                                               |                               |                         |

| Call Forwarding                         |                     |                      |                | ][]                       |
|-----------------------------------------|---------------------|----------------------|----------------|---------------------------|
| Diversion-History Info Interworking (RI | FC 6044 compliance) |                      |                |                           |
| Redirection Information                 |                     |                      |                | ]]]]                      |
| Diversion                               |                     | Diversion With Trans | parency        |                           |
| PK Header                               |                     |                      |                |                           |
| History Information                     |                     |                      |                |                           |
| Include History-Info                    | Cause Paran         | neter In RFC 4458    | Reason With Ca | use Value As Per RFC 4244 |
|                                         |                     |                      |                |                           |
| CPC Mapping Flags                       |                     |                      |                | ]                         |
| Map CPC when Presentation Indicato      | r is Restricted     |                      |                |                           |
| Any CPC      CPC=Priority               |                     |                      |                |                           |
| Send CPC Param In                       |                     |                      |                | 1                         |
| Default OPAI OFrom OBoth (              | PAI and From)       |                      |                |                           |
|                                         |                     |                      |                | ]                         |
| P Charge Info                           |                     |                      |                |                           |
| Transparency                            |                     |                      |                |                           |
| P. Charge Info Information:             | I IPI Parameter     | O Licor Para         | motor          | Ulandar Paramatar         |
|                                         | UNITAIAIIIE(EI      |                      | lietei         |                           |
|                                         |                     | Include NO           | 7              |                           |
|                                         |                     |                      | ,              |                           |

| Transport Type           |                                                  |                       |                  |                            |                         |                  |  |
|--------------------------|--------------------------------------------------|-----------------------|------------------|----------------------------|-------------------------|------------------|--|
| Transport Type 1:        | <none> 	v</none>                                 |                       |                  |                            |                         |                  |  |
| Transport Type 2:        | <none></none>                                    |                       |                  |                            |                         | ~                |  |
| Transport Type 3:        | <none></none>                                    |                       |                  |                            |                         | ~                |  |
| Transport Type 4:        | <none></none>                                    | <none> 	v</none>      |                  |                            |                         |                  |  |
|                          |                                                  | 🗌 Use co              | onfigured transp | oort for e                 | gress leg               |                  |  |
| ngress IP Attributes - S | Signaling Back A Message To The Pee              | r That We Receive A C | Call From        |                            |                         |                  |  |
| 181 Supported            | I                                                |                       |                  | Regist                     | ration Support 3xx      |                  |  |
| 182 Supported            | I                                                |                       |                  | Send                       | 183 On Initiating Disco | onnect Treatment |  |
| Convert Progre           | ess To Alert                                     |                       |                  | Send I                     | Fast Start Response I   | n CP             |  |
| Don't Send Fac           | cility Message                                   |                       |                  | Send S                     | SDP In 200 OK If 18x F  | Reliable         |  |
| Don't Send 3X            | XX With IP                                       |                       |                  | Send Updated SDP In 200 OK |                         |                  |  |
| Don't Send 3X            | on't Send 3XX With TN Send SDP In Subsequent 18x |                       | 8x               |                            |                         |                  |  |
| Map Called Pa            | ] Map Called Party Category In P-Sig-Info Header |                       |                  |                            |                         |                  |  |
| No SDP In 180            | Supported                                        |                       |                  | Suppr                      | ess 183 For 3xx Redir   | ect Response     |  |
| Refuse Fast St           | tart Proposal                                    |                       |                  | Suppr                      | ess 183 Without SDP     |                  |  |
| Registration E           | xpires in Expires Header                         |                       |                  | Overri                     | de 3xx Relay            |                  |  |
| Map Subseque             | ent 180 to 183                                   |                       |                  | Send I                     | BIT-H Of BCI In Outgoi  | ing Invite       |  |
| 🗌 Early Media Au         | thorization                                      |                       | C                | Conve                      | rt Alert To Progress    |                  |  |
|                          |                                                  | 🔒 Save                | × Can            | ncel                       | Delete                  | ]                |  |

# Packet Service Profile (PSP)

Create a Packet Service Profile (PSP) for the PSTN leg. The PSP is attached to the TrunkGroup that is created later in this section.

#### Figure 12: Packet Service Profile

| Packet Service Profile:                    | PSTN_PSP      | ^                 |
|--------------------------------------------|---------------|-------------------|
| Silence Factor:                            | 40            |                   |
| Voice Initial Playout Buffer Delay (ms):   | 10            |                   |
| Type Of Service:                           | 0             |                   |
| AAL1 Payload Size:                         | 47            |                   |
| Preferred RTP Payload Type For DTMF Relay: | <none></none> |                   |
| Media Packet COS:                          | 0             |                   |
| Monitoring Profile:                        | <none></none> |                   |
| Codec Entry                                |               |                   |
|                                            | Add           | Update            |
|                                            | Codec Entry   | Value             |
| 1                                          |               | G711Ulaw_T38_2833 |
|                                            |               |                   |
|                                            |               |                   |
|                                            |               |                   |
|                                            |               |                   |
|                                            |               |                   |
|                                            |               |                   |
|                                            |               |                   |
|                                            | De            | lete              |
| Media Control:                             | IPv4 Only     |                   |

| Packet-To-Packet Control                      |                                        |         |             |                |                |             |           |      |      |              |
|-----------------------------------------------|----------------------------------------|---------|-------------|----------------|----------------|-------------|-----------|------|------|--------------|
| Only                                          | Conditional                            |         |             | 🔿 Determi      | ned By PSP I   | For Other L | eg        |      |      | O Transco    |
| Conditions In Addition To "No Common Codec" - | Codec" — Different Silence Suppression |         |             |                |                |             |           |      |      |              |
| Different DTMF Relay                          | Honor Answer Preference                |         |             |                |                |             |           |      |      |              |
| Different Packet Size                         | Honor Offer Preference                 |         |             |                |                |             |           |      |      |              |
|                                               | Different 2833 Pavload Type            |         |             |                |                |             |           |      |      |              |
| r Codecs Allowed For Transcoding              |                                        |         |             |                |                |             |           |      |      |              |
| This Leg:G.711 AG.711 U                       | G.722 G.722.2                          | G.723.1 | G.726       | G.729          |                | EVS         |           | T.38 | ilbc |              |
| Other Leg: G.711 A G.711 U                    | G.722 G.722.2                          | G.723.1 | G.726       | G.729          | OPUS           | EVS         |           | T.38 | ilbc |              |
|                                               |                                        |         |             |                |                |             |           |      |      |              |
|                                               |                                        |         | Packet Los  | s Threshold    | (Packets Lo    | st/100,000  | Packets): | 0    |      |              |
| RR Bandwidth: 250                             |                                        |         |             |                |                |             |           |      |      |              |
| RS Bandwidth: 250                             |                                        |         |             |                |                |             |           |      |      |              |
| Packet Loss Action                            |                                        |         |             |                |                |             |           |      |      |              |
| None                                          | O Trap O Trap And Disconnect           |         |             |                |                |             |           |      |      |              |
| Enable RTCP Only For HELD Calls               |                                        |         | Term        | ination For P  | ass-Through    | Calls       |           |      |      |              |
| RTCP-MUX                                      |                                        | 🗌 G     | enerate RTC | CP for T140 in | f not received | I from othe | erleg     |      |      |              |
|                                               |                                        |         |             |                | Terminete      |             |           |      |      |              |
|                                               |                                        |         |             | Relay Or       | reminate       |             |           |      |      |              |
|                                               |                                        |         |             |                |                |             |           |      |      |              |
| Peer Absence Action  None                     |                                        |         |             | 🔿 Trap         |                |             |           |      | C    | ) Trap And C |
| Silence Insertion Descriptor                  |                                        |         |             |                |                |             |           |      |      |              |
| G.711 Silence Insertion Descriptor RTP Page   | yload Type: 13                         |         |             |                |                |             |           |      |      |              |
|                                               |                                        |         | Silence     | e Insertion E  | Descriptor He  | eartbeat    |           |      |      |              |
| Data Calls                                    |                                        |         |             |                |                |             |           |      |      |              |
| Initial Playout Buffer Delay (ms): 50         | y (ms): 50                             |         |             |                |                |             |           |      |      |              |
| Packet Size: 20                               | 20                                     |         |             |                |                |             |           |      |      |              |
| Preterred RTP Payload Type: 56                |                                        |         |             |                |                |             |           |      |      |              |
| Video Calls                                   |                                        |         |             |                |                |             |           |      |      |              |
| Movingung Video Dondwidth (http://            |                                        |         |             |                |                |             |           |      |      |              |

| Video Bandwidth Reduction Factor (%): | 0                                |
|---------------------------------------|----------------------------------|
|                                       | Audio Only If Video Is Prevented |
| IPv4 TOS:                             | 0                                |
| IPv6 Traffic Class:                   | 0                                |
| IEEE 802.1Q VLAN COS:                 | 0                                |
| Codec List Profile:                   | <none></none>                    |
| Cos Values                            |                                  |
| MSRP DSCP: 0                          |                                  |
| DTLS SCTP DSCP: 0                     |                                  |
| T140 DSCP: 0                          |                                  |
| Application Dscp: 0                   |                                  |

| Secure RTP/RTCP                             |                                             |
|---------------------------------------------|---------------------------------------------|
| Crypto Suite Profile: <none></none>         |                                             |
| r Flags                                     | _                                           |
| Allow Fallback                              | Enable SRTP                                 |
| Reset ROC On Session Key Change             | Reset Enc/Dec/ROC on Decryption Key Change  |
| Update Crypto On Modify                     | Allow Pass Through                          |
|                                             |                                             |
| DTLS/SRTP                                   |                                             |
| Crypto Suite Profile: <none></none>         |                                             |
| Allow Fallback                              | Enable DTLS                                 |
| Relay DTLS SRTP                             | Relay DTLS SCTP                             |
|                                             |                                             |
| Flags                                       |                                             |
| DSCP Passthrough                            | Interwork DTMF OOB-2833 Without Transcoding |
| Digit Detect Send Enabled                   | Use Direct Media                            |
| Disallow Data Calls                         | Validate Peer Support for DTMF Events       |
| SSRC Randomize                              | HD Codec Preferred                          |
| Reserve BW for Preferred Audio Common Codec | Prefer NB PassThru Over HDTranscode         |
| Police on Heaviest Audio Codec              | Match Offered Codec Group If Nb Only        |
| 1140 Call                                   | Force Route PSP Order                       |
| Allow Audio Transcode For MultiStream Call  | Allow Mid Call SSRC Modification            |
| Generate and Signal SSRC and CName          |                                             |
| <                                           | > ×                                         |
| Save X Cancel                               | Delete                                      |

#### Packet Service Profile ID Group

Create the Packet Service Profile ID Group and attach the Packet Service Profile created earlier.

| Figure 13: Packet Service Profile ID Group |               |        |  |  |  |
|--------------------------------------------|---------------|--------|--|--|--|
|                                            |               |        |  |  |  |
| Packet Service Profile ID Group:           | PSTN          |        |  |  |  |
| Packet Service Profile:                    | PSTN_PSP      | $\sim$ |  |  |  |
| HPC Packet Service Profile:                | <none></none> | ~      |  |  |  |
|                                            |               |        |  |  |  |
|                                            |               |        |  |  |  |
|                                            |               |        |  |  |  |
|                                            |               |        |  |  |  |
|                                            |               |        |  |  |  |

# **IP Signaling Peer Group**

Add the PSTN IP Address as shown below:

#### Figure 14: IP Signaling Peer Group

| IP Signaling Peer Grou | PSTN_IPP       |             |             |             |                   |                |
|------------------------|----------------|-------------|-------------|-------------|-------------------|----------------|
| Description            | n:             |             |             |             |                   |                |
| Flags                  |                |             |             |             |                   |                |
| Send All Peer IP A     | ddresses/FQDNs |             |             |             |                   |                |
| Peer Group Data        |                |             |             |             |                   |                |
| Sequence Number:       | )              |             |             |             |                   |                |
| IPv4 Address:          | 172 .          | 16 .        |             |             | Port Number: 5060 |                |
| O IPv6 Address:        | 0 : 0 :        | 0 : 0 :     | 0 : 0       | : 0 : 0     | Port Number: 0    | \$             |
| O Server FQDN:         |                |             |             |             | Port Number: 0    |                |
|                        |                |             | In Service  |             |                   |                |
|                        |                |             | Add/Update  |             |                   |                |
| Sequence Number        | IP Address     | Port Number | Server FQDN | Port Number | Send              | Service Status |
| 0                      | 172.16.        | 5060        |             | 0           | IP Address        | In Service     |
|                        |                |             |             |             |                   |                |
|                        |                |             |             |             |                   |                |
|                        |                |             |             |             |                   |                |

# Trunk Group

Create a SIP Trunk Group towards the PSTN and assign corresponding profiles like LRBT, PSP, IPSP created in earlier steps.

Figure 15: Trunk Group

| Trunk Group:  | PSTN_TG                    |                               | Unrestrict | ed     |
|---------------|----------------------------|-------------------------------|------------|--------|
| Gateway:      | ZOOM                       |                               |            | $\sim$ |
| Description:  |                            |                               |            |        |
|               | Auto Recall Profile:       | <none></none>                 | ~          | ^      |
| Call Processi | ng Localization Variant:   | North America                 | ~          |        |
|               | Calling Area:              | <none></none>                 | ~          |        |
|               | Carrier:                   | 0000                          | ~          |        |
| <u>C</u>      | arrier Selection Priority: | <none></none>                 | ~          |        |
|               | Country:                   | 1 - USA, Canada and Caribbean | ~          |        |
|               | DDI Range Profile:         | <none></none>                 | ~          |        |
| D             | estination Switch Type:    | Access                        | ~          |        |
|               | Direction:                 | Two Way                       | ~          |        |
| Element       | Routing Priority Profile:  | ZOOM_ERP                      | ~          |        |
| !             | Feature Control Profile:   | DEFAULT_FC_ACCESS             | ~          |        |
|               | IP Signaling Profile:      | PSTN_IPSP                     | ~          |        |
|               | LATA:                      | <none></none>                 | ~          |        |
| L             | ocal Recursion Profile:    | <none></none>                 | ~          |        |
| Ma            | aximum Satellite Hops:     | Three or More Satellite Hops  | ~          |        |
|               | Network Data Partition:    | 0                             |            | ł      |
|               | Network Data Net:          | 0                             | -          | 1      |
|               | Next Hop Domain:           | <none></none>                 | ~          |        |
| <u>N</u>      | umber Analysis Profile;    | <none></none>                 | ~          |        |
| Numbe         | er Length Enforcement:     | <none></none>                 | ~          |        |

| Originating Carrier:           | <none></none>        | ~ ' |
|--------------------------------|----------------------|-----|
| PPR Profile:                   | <none></none>        | ~   |
| Pseudo Carrier:                | <none></none>        | ~   |
| Remote Sip Peer Type:          | None                 | ~   |
| Region:                        | <none></none>        | ~   |
| Routing Criteria Profile:      | DEFAULT_IP           | ~   |
| SCP Business Service Group:    | 0                    | •   |
| Signaling Profile:             | DEFAULT_IP_PROFILE . | ~   |
| Signaling Flag:                | SIP                  | ~   |
| SIP Domain:                    | <none></none>        | ~   |
| SIP Response Code Profile:     | <none></none>        | ~   |
| TDM Type:                      | Other                | ~   |
| Tone And Announcement Profile: | ZOOM_LRBT            | ~   |
| Trunk Group COS:               |                      |     |
| Trunk Group COS Profile:       | <none></none>        | ~   |
| Trunk Group Domain:            | <none></none>        | ~   |
| Trunk Number:                  |                      |     |
| Zone Index Profile:            | DEFAULT              | ~   |
| ZZ Profile:                    | <none></none>        | ~   |
| Charge Band Profile:           | <none></none>        | ~ • |

| Ingress                           |               |                                                   |    | ^ |
|-----------------------------------|---------------|---------------------------------------------------|----|---|
| Charge Indicator:                 | None          | · · · · · · · · · · · · · · · · · · ·             | ~  |   |
| Default CPC:                      | <none></none> | · · · · · · · · · · · · · · · · · · ·             | ~  |   |
| Default OLIP:                     | <none></none> | × ×                                               | ~  |   |
| Dial Plan Profile:                | <none></none> | × ×                                               | ~  |   |
| Forced OLIP Value:                | <none></none> | × ×                                               | ~  |   |
| In DM/PM Rule:                    | <none></none> | × ×                                               | ~  |   |
| Info Transfer Capability Profile: | <none></none> | × ×                                               | ~  |   |
| IP Version Preference:            | IPv4 Only     | × ×                                               | ~  |   |
| ONI:                              |               |                                                   |    |   |
| JIP:                              |               |                                                   |    |   |
| NPA:                              |               |                                                   |    |   |
| Numbering Plan:                   | NANP_ACCESS   | x x                                               | ~  |   |
| In Policy Profile Group:          | <none></none> | · · · · · · · · · · · · · · · · · · ·             | ~  |   |
| Flags-                            |               |                                                   | -1 |   |
| Allow Hex Digits In Cdpn          |               | Non-Zero Video Bandwidth Based Routing for H.323  |    |   |
| Discard NPDI                      |               | Non-Zero Video Bandwidth Based Routing for SIP    |    |   |
| Discard RN                        |               | Overlap Dialing                                   |    |   |
| HD Preferred Routing              |               | TNS Circuit Code Based Routing                    |    |   |
| HD Supported Routing              |               | Use IPTG Routing (Hop By Hop Routing) For Ingress |    | ~ |

| Egress                    |                   | _ ^ |
|---------------------------|-------------------|-----|
| Out DM/PM Rule:           | lone> ~           |     |
| Out Policy Profile Group: | <none></none>     |     |
| Trunk Context:            |                   |     |
| R-URI Host:               | R-URI Host Port 0 |     |
| Flags                     |                   |     |
| Disable Crankback         |                   |     |
| Enable JIP Interwork      |                   |     |
| Use Preferred Identi      | y                 |     |
|                           |                   | 1   |
| Billing                   |                   |     |
| Billing Plan:             | <none> ~</none>   |     |
| Billing Information:      | <none></none>     |     |
| Default Billing Number    |                   |     |
| Nature Of Address         | <none></none>     |     |
| Numbering Plan Indicator  | <none></none>     |     |
| Calling Party Number      |                   |     |
| Calling Party             |                   |     |
| Nature Of Address         | <none> ~</none>   |     |
| Numbering Plan Indicator  | <none> ~</none>   |     |
| Presentation              | <none> ~</none>   | •   |

| Flags                                                  |                                          |
|--------------------------------------------------------|------------------------------------------|
| Do Not Use For Fallback Bearer Capability              | Out Of Service                           |
| Escaped                                                | Satellite Trunk                          |
|                                                        | Use Sac NonSac Call Types For ZZ Profile |
|                                                        |                                          |
| IP Signaling Peer Group: PSTN_IPP                      | ~                                        |
|                                                        | IP Peer Supported                        |
| Packet Service Profile ID Group: PSTN                  | ~                                        |
| Egress IP Signaling Profile: PSTN_IPSP                 | ×                                        |
| Packet Service Profile                                 |                                          |
| Preferred Packet Service Profile ID Group: <pre></pre> | ×                                        |
|                                                        | Destination Override                     |
| Traffic Management Options                             |                                          |
| Trunk Group Reservation Level 1: 10                    | ÷                                        |
| Trunk Group Reservation Level 2: 5                     | \$                                       |
| VPN Information                                        |                                          |
| Business Group: <none></none>                          | v                                        |
| Business Location: <none></none>                       | v                                        |
|                                                        | Business Group From CLI                  |

| Services     Not Screened                | O Screened - Normal | O Screened - Fraud |
|------------------------------------------|---------------------|--------------------|
| Class Of Service: DEFAULT_IP             |                     | ×                  |
| Service Exception Profile: <none></none> |                     | ✓                  |
|                                          | Save X Cancel       |                    |

# **Routing Label**

Configure the Routing Label as follows:

| Routing Label: PSTN_RL                              |                                 |                                                  |                                                     |                            |   |
|-----------------------------------------------------|---------------------------------|--------------------------------------------------|-----------------------------------------------------|----------------------------|---|
| Destination                                         |                                 | ⊖ Do not Use                                     |                                                     | ) Use                      | Î |
| Route Prioritization Type                           | O Proportion                    | O Round Robin                                    | O All Proportion                                    | O Least Cost Routing       | 1 |
| Route Phonization Type Por Equal                    | Cost Routes. Sequence           | Use TAR Routes                                   |                                                     |                            | 1 |
| TAR Route Prioritization Type                       | O Proportion                    | O Round Robin                                    | O All Proportion                                    | O Least Cost Routing       | 1 |
| Route Prioritization Type For Equal                 | Cost Routes: Sequence           |                                                  |                                                     | ~                          | ] |
| C Pass Only Loca                                    | al Routes                       | O Prioritize Loca                                | Routes                                              | Do Nothing                 | ] |
| r Routes                                            | Continue Number Transla         | tion Continue CNAM Translat                      | on 🗌 No Connect Signal To Be Sent                   |                            |   |
| Type Endpoint 1 Endpoint 2<br>GSX Gate PSTN_TG ZOOM | IP Peer Sequence Proport<br>1 0 | ion Status TAR Action TAR<br>In Service Normal 0 | Loc   DM/PM R   Apply Later   Tes<br>Do Not A Norma | ting Cost Skip LR STI Type |   |
|                                                     |                                 |                                                  |                                                     |                            |   |
|                                                     |                                 |                                                  |                                                     |                            |   |
|                                                     |                                 | New Open De                                      | lete                                                |                            | Ļ |
|                                                     |                                 | Save X Cancel                                    | Delete                                              |                            |   |

Create a new Route and attach the Gateway and Trunk Group as created earlier.

| 緍 Route       | >                                  | < |
|---------------|------------------------------------|---|
| Type:         | GSX Gateway                        | 1 |
| Gateway:      | ZOOM                               | / |
| Trunk Group:  | PSTN_TG                            | / |
| IP Peer:      | <none></none>                      | / |
| Sequence:     | 1                                  | • |
| Proportion:   | 0                                  | • |
| Cost:         | 1000000                            | • |
| TAR Action:   | Normal                             | / |
| TAR Location: | 0                                  | • |
| DM/PM Rule:   | <none></none>                      | ٢ |
| Testing:      | Normal     O Test     O Non-Test   |   |
|               | In Service 🔲 Skip Local Recursion  |   |
|               | Signing Local Tagging Verification |   |
|               |                                    |   |
|               | OK Cancel                          |   |

# Zoom Leg Configuration

# IP Signaling Profile (IPSP)

Create an IP Signaling Profile with appropriate signaling flags towards Zoom.

Figure 16: IP Signaling Profile

| Host: 172.16.100.216 @ 4330<br>Master (SWe) - V12.02.02R000 View: IP Signaling Pro | file V Close All                | Perspective: Full View ~      |
|------------------------------------------------------------------------------------|---------------------------------|-------------------------------|
| IP SIGNALING PROFILE: ZOOM_IPSP                                                    |                                 |                               |
| Common IP Attributes - Communicating With The Peer Regardless Of Call Direction    |                                 | ^                             |
| Accept Alert Info                                                                  | No Content Disposition          |                               |
| Add P-Charging Function Addr                                                       | No Port Number 5060             |                               |
| Add Path/Service Route Per TG                                                      | No Userinfo In Contact Header   |                               |
| Audio Codec Change through Empty TCS                                               | Only Selected Codec In Session  | n Refresh                     |
| Call Hold Interworking                                                             | Override Relay For Non SIP Egr  | ess Leg                       |
| Calling Party Type Number If Present                                               | P-Called-Party-Id-Support       |                               |
| Clearmode For Data Calls                                                           | P-ChgMsg-Info                   |                               |
| Create P-Charging-Vector                                                           | Relay Data Path Mode Changes    | s To The Other Leg            |
| Create P-Visited-Network Id                                                        | Reject REFER                    |                               |
| Create Path Header                                                                 | 🗌 Replace Host On Via Header    |                               |
| Create Service-Route Header                                                        | Reject REFER With IP            |                               |
| Customized Session Timer Behavior                                                  | Reject REFER With TN            |                               |
| Disable Also Header                                                                | ReQuery PSX on REGISTER Re      | fresh                         |
| Disable Constrained Capacities                                                     | Restrict History Info Header    |                               |
| Disable Host Translation                                                           | Route Using Received FQDN       |                               |
| Disable Media Lock Down                                                            | SDP O-line Only Compares        |                               |
| Disable Refer-To URI Parameters                                                    | Send All Allowed Codecs For La  | ate Media Invite Or Re-Invite |
| Discard Received Reason Header                                                     | Send Direct Media Info In SDP / | Attribute                     |
| Do Not Include SS Attribute In Re-INVITE                                           | Send Empty TCS                  |                               |

| Don't Send REFER With IP                         | Send Only Preferred Codec                 |   |
|--------------------------------------------------|-------------------------------------------|---|
| Don't Send REFER With TN                         | Send PTIME In SDP                         |   |
| End To End BYE                                   | Send RTCP Port In SDP                     |   |
| End To End RE-INVITE                             | Session Timer Refresh Update              |   |
| End To End UPDATE                                | Set Accept Header To Application SDP Only |   |
| Suppress End To End Session Refresh              | Set Oline Dash                            |   |
| End To End PRACK                                 | Set Session Version Zero                  |   |
| Enable Default PUI Procedures                    | Set Sline Dash                            |   |
| Enable Dial String Handling                      | Store P-Charging Function Addr            |   |
| Include G729 with G729A when offer PSP has G729A | Store P-Charging Vector                   |   |
| Include IP Ports In FROM And TO Headers          | Store Path Header                         |   |
| Include Reason Header (Q.850)                    | Store Service-Route Header                |   |
| Include SS Attribute In Initial Invite           | Suppress Min-SE if not received           |   |
| Include Transport Type In Contact Header         | Terminal Portability Interworking         |   |
| Insert Peer Address As Top Route Header          | Send RTCP BandWidth Info                  |   |
| Lockdown Preferred Codec                         | Validate Access Nw Info Header            |   |
| Map Cause Location                               | Use Psx Route for Registered Invite       |   |
| Map SGD In P-Sig-Info Header                     | From Header Anonymisation                 |   |
| Map Suspend/Resume Event In P-Svc-Info Header    | Create ISUP Message Body                  | v |

| _ |                                                                                |                                                    |   |
|---|--------------------------------------------------------------------------------|----------------------------------------------------|---|
|   | Map UUI In P-Sig-Info Header                                                   | Disable Transparently Passing ISUP Message Body    | ^ |
|   | MIME Cause Precede Reason Header Cause                                         | aiToPemInterworking                                |   |
|   | Minimize Relaying Of Media Changes From Other Call Leg                         | Send SBC Supported Codecs For Late Media Re-Invite |   |
|   | No Service Route Hdr For Emergency Registration                                |                                                    |   |
|   | Publish IP In Hold SDP                                                         |                                                    |   |
|   | Insert PAccess Network Info                                                    |                                                    |   |
|   | Contact Transparency For Isfocus Media Tag                                     |                                                    |   |
|   | Support S-CSCF Restoration Procedures                                          |                                                    |   |
|   | Insert UE Flow Info                                                            |                                                    |   |
|   | Include SIP Reason Header                                                      |                                                    |   |
|   | Call Preservation Flags                                                        |                                                    |   |
|   | Call Preservation                                                              |                                                    |   |
|   | Call Preservation Time Out 5                                                   | ÷                                                  |   |
|   | Call Transfer Flags                                                            |                                                    |   |
|   | Handle IP Addresses Not Present In Network Selector Table (NST): Route Via Tra | insferring IPTG v                                  |   |
|   | Force Re-Route Via PSX Query                                                   |                                                    |   |
|   | Skip Re-Route Via PSX Query                                                    |                                                    |   |
|   | r Local Media Control Flags                                                    |                                                    |   |
|   | Enable HOLD on REFER                                                           |                                                    |   |
|   | P Option Tag In Require Header                                                 |                                                    |   |
|   | Suppress Replace Tag                                                           |                                                    | v |

| PreConditions Profile                         |                                                                                           | 1 |
|-----------------------------------------------|-------------------------------------------------------------------------------------------|---|
| □ State                                       |                                                                                           |   |
| Support If Egress IPTG                        | Strength Optional Policy                                                                  |   |
| Strength Mandatory Policy                     | UPDATE Preconditions Policy                                                               |   |
| Strength Mandatory Priority:                  | 1                                                                                         |   |
| Strength Optional Priority:                   | 1                                                                                         |   |
| UPDATE Preconditions Priority:                | 1                                                                                         |   |
| Relay Flags                                   |                                                                                           |   |
| Conference Event Package                      | PUBLISH                                                                                   |   |
| Dialog Event Package                          |                                                                                           |   |
| DTMF Body                                     | Reg Event Package                                                                         |   |
| Force 503 To 500 Relay                        | Ribbon Media Body                                                                         |   |
| 🗆 Info                                        | Status Code 3XX                                                                           |   |
| 🗌 Message                                     | Status Code 4XX-6XX                                                                       |   |
| Notify                                        | Third Party Bodies                                                                        |   |
| Options                                       | Update without SDP                                                                        |   |
| Refer To Header Relay                         |                                                                                           |   |
| Reject the REFER request if no match is found | O relay the REFER request if no match is found O relay the REFER request without matching |   |
| Transparency Flags                            |                                                                                           |   |
| Accept-Contact Header                         | Reason Header                                                                             |   |
| Accept-Language Header                        | Referred-By Header                                                                        |   |

| Accept Header                | Resource Priority Option Tag |
|------------------------------|------------------------------|
| Alert Information Header     | Request-URI                  |
| Allow Header                 | Resource-Lists Body          |
| Authcode Headers             | RLMI Body                    |
| Call-Info Header             | Route Header                 |
| Contact Header*              | Server Header                |
| Error Info                   | Service-Route Header         |
| Event Header                 | Simple-Filter Body           |
| External Body                | SIP Body                     |
| From Header                  | SIPFRAG Body                 |
| Geo Location Error           | Target-Dialog Header         |
| Geo Location Header          | 🗌 To Header                  |
| Geo Location Route           | Tone Body                    |
| History Info                 | Unknown Body                 |
| Image Body                   | Unknown Header               |
| Max_forwards Header          | User-Agent Header            |
| MWI Body                     | User-To-User Header          |
| Pass Complete Contact Header | 🗌 Via Header                 |
| P-Access-Network-Info Header | Warning Header               |
| P-Called-Party-Id            | 🗌 Watcherinfo Body           |

|         | P-Charging-Vector Header                                                   | □ X-ATP                                   | 1^  |
|---------|----------------------------------------------------------------------------|-------------------------------------------|-----|
|         | P-Early-Media                                                              |                                           |     |
|         | P-Visited-Network ID Header                                                |                                           |     |
|         | Path Header                                                                |                                           |     |
|         | Pidf Body                                                                  |                                           |     |
|         | Pidf-Diff Body                                                             |                                           |     |
|         | QSIG Body                                                                  |                                           |     |
|         | PDCS-Billing Info Header                                                   |                                           |     |
|         | Transparancy                                                               |                                           |     |
|         | Include Privacy                                                            |                                           |     |
|         | Sip In Core                                                                |                                           |     |
|         |                                                                            | Use SIP In Core                           |     |
|         | Header Encryption Flags                                                    | _                                         |     |
|         | Path Header                                                                | Service Route Header                      |     |
|         | Subscription Package Support                                               |                                           |     |
|         | Support Reg Event                                                          | Use PSX Route For SBC Initiated Subscribe |     |
|         | Registrar Recovery                                                         |                                           |     |
|         | Register to Alternate on Primary Down                                      | Override Internal Expires Timer           |     |
|         | Revert to Primary On Recovery                                              | Deregister Alternate on Primary Recovery  |     |
| L<br>rt | Earess IP Attributes - Sending A Call In The Forward Direction To The Peer |                                           |     |
|         |                                                                            |                                           | 1 4 |

| r Egress IP Attributes - Sending A Call In The Forward Direction To The Peer |                                                          |              |                              |                  |  |  |  |
|------------------------------------------------------------------------------|----------------------------------------------------------|--------------|------------------------------|------------------|--|--|--|
| IP Protocol Type:                                                            | SIP Only                                                 | ◯ SIP-I      | ○ H.323                      | O Wireless       |  |  |  |
| IP Signaling MIME Content Type:                                              | ISUP                                                     |              |                              | ~                |  |  |  |
| IP Signaling Treatment:                                                      | Interwork                                                |              |                              | ~                |  |  |  |
| MIME Content Type Version:                                                   | 1 - ansi88                                               |              |                              | ~                |  |  |  |
| Globalize Number Profile:                                                    | DEFAULT_IP                                               |              |                              | ~                |  |  |  |
| Phone-Context Parameter Length:                                              | 0                                                        |              |                              |                  |  |  |  |
| Media Qos Kpi Profile;                                                       | <none></none>                                            |              |                              | ~                |  |  |  |
| Signaling Qos Kpi Profile:                                                   | <none></none>                                            |              |                              | ~                |  |  |  |
| Flags                                                                        |                                                          |              | Deuties                      |                  |  |  |  |
|                                                                              |                                                          |              | Rouung                       |                  |  |  |  |
| BGCF Target Scheme Transp                                                    | parency                                                  | Prefix RN to | Dialed Digits                |                  |  |  |  |
| Convert Inactive To Sendrecv                                                 |                                                          | Reject 3XX   | With IP                      |                  |  |  |  |
| Delay Cut Through                                                            |                                                          | Reject 3XX \ | With TN                      |                  |  |  |  |
| Disable 2806 Compliance                                                      |                                                          | Same Callio  | d For Required Authorization |                  |  |  |  |
| Disable Optional Register Pa                                                 | rameters                                                 | Transit PAI  | From Unregistered Peer       |                  |  |  |  |
| Disposition Handling Require                                                 | ✓ Disposition Handling Required □ Suppress UNREGISTER    |              |                              |                  |  |  |  |
| Don't Send Fast Start Propos                                                 | n't Send Fast Start Proposal TTC-ISUP Mapping            |              |                              |                  |  |  |  |
| Enable 3261 Cancel Handlin                                                   | ble 3261 Cancel Handling Use Called Party In Request URI |              |                              |                  |  |  |  |
| Include ENUM Parameters                                                      | Il Parameters 🗌 Use Colon In SDP Media Type Parameter    |              |                              |                  |  |  |  |
| Insert In Band Indication                                                    |                                                          | Use JIP from | m 3XX Response in PDCS-Bil   | ling-Info-Header |  |  |  |

| Add Loop Back Route Header                                  | Validate ISUB Address                      |
|-------------------------------------------------------------|--------------------------------------------|
| 🗌 Map 181 Or 182 Message To 183                             | Wait Till Connect Before Abandon FastStart |
| Map 3xx Contact URL To Route Header                         | Restrict User Equal To Phone               |
| Map Contractor Number In P-Sig-Info Header                  | Ignore SDP After Offer Answer Completed    |
| Use Network Provided Screening Indicator For Calling Number | Map Diversion Header To Charge Number      |
| MonitorRtpOnEgressUpdate                                    | Map RN, OCN, RDI To Diversion Header       |
| Honor Subsequent SDP Answer                                 |                                            |
| r BCI                                                       |                                            |
| BCI Interwork Encountered                                   | BCI ISDN Access                            |
| Carrier Information                                         |                                            |
| Disconnect If Neither Terminating CA Nor CIC Received       | Use Terminating CIC From SIP               |
| Use Terminating CA From SIP                                 |                                            |
| Domain Name                                                 |                                            |
| Preserve Ingress FROM Domain Name                           | Use Lower Case Domain Names                |
| Preserve Ingress R-URI Domain Name                          | Use SIP Domain Name In FROM Field          |
| Use IP Signaling Peer Domain In R-URI                       | Use Zone Level Domain Name In Contact      |
| Use DM/PM Manipulated Host Name In R-URI                    | Use SIP Domain Name In Request URI         |
| Use Zone Level Domain Name in Path Header                   | Use Called URI As R-URI                    |
| Use SIP Domain Name In PAI Header                           |                                            |
| LISUB                                                       |                                            |

| IP SIGNALING PROFILE: ZOOM_IPSP       |                                |                           |
|---------------------------------------|--------------------------------|---------------------------|
| Allow NSAP ISUB                       | Include Called Party ISUE      | 3                         |
| Allow User Specified ISUB             | Include Calling Party ISU      | в                         |
| Number Portability Attributes         |                                |                           |
| NPDI Options:                         | ○ Include npdi=yes             | O Do Not Include npdi     |
| Flags<br>Disable m                    |                                |                           |
| Privacy-                              |                                |                           |
| Transparency                          |                                |                           |
| AnonymizeHostlpAddress                |                                |                           |
| Privacy Information:   P-Preferred-ID | O P-Asserted-ID                | ○ Remote-Party-ID         |
| Flags<br>☐ Include Privacy            | Privacy Required by Proxy      |                           |
| MS Lync Privacy Support               | Include Embedded PAI Header in | n Redirected INVITE       |
| Do Not Include Tel URI In PAI Header  |                                |                           |
| Redirect                              |                                |                           |
| Mode: Accept Redirection              |                                | ~                         |
| Contact Handling:                     | ntacts with Existing Contacts  | O Purge Existing Contacts |
| Flags                                 | Honor Embedded Headers in 3xx  |                           |
| Force Re-query for Redirection        | Enhanced Local Redirection     |                           |
|                                       |                                |                           |

| SID Cause Manning                                               |                                             |                              |                 |                     |        |  |
|-----------------------------------------------------------------|---------------------------------------------|------------------------------|-----------------|---------------------|--------|--|
| Internal To SIP Cause                                           | Mapping: 1 - DEFAUL                         | T                            |                 |                     | ~      |  |
| SIP To Internal Cause                                           | Mapping: 1 - DEFAUL                         | T                            |                 |                     | ~      |  |
| Internal to SIP Cause Mapping Pro                               | file Name                                   |                              |                 |                     | _      |  |
| SIP to Internal Cause Mapping Pro                               | file Name                                   |                              |                 |                     | _      |  |
|                                                                 |                                             |                              |                 |                     |        |  |
| Include Charge Information:                                     | (                                           | Include None                 | 🔿 Include F     | 2-Charge-Info       |        |  |
| Session-Expires Refresher:                                      | No                                          | it Send                      | OUAC            | UAS                 |        |  |
| SIP TO Header Mapping:                                          | None                                        | Original Called Number (OCN) | O Called Number | O GAP Dialed Number |        |  |
| PI Allowed Send CPC In:                                         | DEFAULT                                     |                              |                 | ○ вотн              |        |  |
| Destination Trunk Group Options:                                | Include None                                |                              |                 |                     | $\sim$ |  |
| Originating Trunk Group Options:                                | Include None                                |                              |                 |                     | $\sim$ |  |
| Generate Call-ID Using:                                         | Do not Use Ingress C                        | all-Id                       |                 |                     | $\sim$ |  |
| Flags                                                           |                                             |                              |                 |                     |        |  |
| Include CIC                                                     |                                             | Include PSTN Parameters      | 3               |                     |        |  |
| Include CPC Information                                         |                                             | Include Qvalue               |                 |                     |        |  |
| Include NPI                                                     | Include NPI Skip CSeq Check In Early Dialog |                              |                 |                     |        |  |
| Include OLIP Transparency For Destination Trunk Group Parameter |                                             |                              |                 |                     |        |  |
| Include P-K-Adn                                                 |                                             | End To End Ack               |                 |                     |        |  |
|                                                                 |                                             | No CDR Change In End T       | o End Ack       |                     |        |  |

| Call Forwarding                                                                                                    |                                                                                                    |  |  |  |  |
|----------------------------------------------------------------------------------------------------|----------------------------------------------------------------------------------------------------|--|--|--|--|
| Diversion-History Info Interworking (RFC 6044 compliance)                                                                                                    |                                                                                                    |  |  |  |  |
| Redirection Information                                                                                                    |                                                                                                    |  |  |  |  |
|                                                                                                    |                                                                                                    |  |  |  |  |
| PK Header                                                                                                    |                                                                                                    |  |  |  |  |
| History Information                                                                                                    |                                                                                                    |  |  |  |  |
| Include History-Info                                                                                                    | meter In RFC 4458 Reason With Cause Value As Per RFC 4244                                                                                                    |  |  |  |  |
| CPC Mapping Flags                                                                                                    |                                                                                                    |  |  |  |  |
| Map CPC when Presentation Indicator is Restricted                                                                                                    |                                                                                                    |  |  |  |  |
| Any CPC      CPC=Priority                                                                                                    |                                                                                                    |  |  |  |  |
| Send CPC Param In                                                                                                    |                                                                                                    |  |  |  |  |
| Default      PAI      From      Both (PAI and From)                                                                                                    |                                                                                                    |  |  |  |  |
|                                                                                                    |                                                                                                    |  |  |  |  |
| Charge Info                                                                                                    |                                                                                                    |  |  |  |  |
|                                                                                                    | O Lies Personator                                                                                                    |  |  |  |  |
|                                                                                                    |                                                                                                    |  |  |  |  |
| Include NPI                                                                                                    | Include NOA                                                                                                    |  |  |  |  |
|                                                                                                    |                                                                                                    |  |  |  |  |
|                                                                                                    |                                                                                                    |  |  |  |  |
| IP RPH ETS                                                                                                    |                                                                                                    |  |  |  |  |
| IP RPH ETS                                                                                                    | ıt ETS ~                                                                                                    |  |  |  |  |
| IP RPH ETS<br>ction For ETS 400 Response With 417 Reason Code: Retry Withou<br>ETS Default Priority Value: 0                                                                                                    | rt ETS ~                                                                                                    |  |  |  |  |
| IP RPH ETS<br>ction For ETS 400 Response With 417 Reason Code: Retry Withou<br>ETS Default Priority Value: 0                                                                                                    | rt ETS ~                                                                                                    |  |  |  |  |
| IP RPH ETS                                                                                                    | rt ETS ~                                                                                                    |  |  |  |  |
| IP RPH ETS                                                                                                    | It ETS ~                                                                                                    |  |  |  |  |
| IP RPH ETS                                                                                                    | rt ETS ~                                                                                                    |  |  |  |  |
| IP RPH ETS                                                                                                    | It ETS                                                                                                    |  |  |  |  |
| IP RPH ETS ction For ETS 400 Response With 417 Reason Code: Retry Withou ETS Default Priority Value:                                                                                                    | It ETS   It ETS  Use Incoming ETS Resource Value                                                                                                    |  |  |  |  |
| IP RPH ETS Ction For ETS 400 Response With 417 Reason Code: Retry Withou ETS Default Priority Value:  Flags Add/Modify ETS Resource Priority Header Do Not Include Require RPH ransport Type ransport Type 1: TLS Over TCP ransport Type 2: | It ETS                                                                                                    |  |  |  |  |
| IP RPH ETS                                                                                                    | It ETS   It ETS  It ETS It ETS  It ETS  It ETS  It ETS  It ETS  It ETS  It ETS  It ETS |  |  |  |  |
| IP RPH ETS                                                                                                    | It ETS   It ETS  It ETS  It ETS  It ETS  It It ETS  It It It It It It It It It It It It It I                                                                                                    |  |  |  |  |
| IP RPH ETS                                                                                                    | It ETS   It ETS  It ETS It ETS  It ETS  It ETS It ETS It ETS It ETS It ETS It ETS It E |  |  |  |  |
| IP RPH ETS                                                                                                    | It ETS   It ETS  It ETS It ETS It ETS It ETS It ETS It ETS It ETS It ETS It ETS It ETS It ETS It ETS I |  |  |  |  |
| IP RPH ETS                                                                                                    | It ETS   It ETS  It ETS It ETS  It ETS  It ETS  It ETS It ETS It ETS It ETS It ETS It  |  |  |  |  |
| IP RPH ETS                                                                                                    | It ETS   It ETS  It ETS  It ETS  It ETS  It It It It It It It It It It It It It I                                                                                                    |  |  |  |  |
| IP RPH ETS                                                                                                    | It ETS   It ETS  It ETS It ETS  It ETS  It ETS  It ETS  It ETS  It ETS  It ETS  It ETS |  |  |  |  |
| IP RPH ETS                                                                                                    | It ETS                                                                                                    |  |  |  |  |
| IP RPH ETS                                                                                                    | It ETS   It ETS  It ETS  It ETS  It ETS  It ETS  It ETS  It ETS  It ETS  It ETS Resource Value It ETS Resource Value It ETS Resource |  |  |  |  |
| PRPH ETS     Ction For ETS 400 Response With 417 Reason Code:  Retry Withou ETS Default Priority Value:                                                                                                    | It ETS                                                                                                    |  |  |  |  |
| IP RPH ETS                                                                                                    |                                                                                                    |  |  |  |  |
| IP RPH ETS                                                                                                    |                                                                                                    |  |  |  |  |
| IP RPH ETS                                                                                                    |                                                                                                    |  |  |  |  |

Refuse Fast Start Proposal

Suppress 183 Without SDP

| Registration Expires in Expires Header     Map Subsequent 180 to 183     Early Media Authorization     Report Early Media Auth | Override 3xx Relay Send BIT-H Of BCI In Outgoing Invite Convert Alert To Progress |
|----------------------------------------------------------------------------------------------------|-----------------------------------------------------------------------------------|
| Carrier Information                                                                                                    | Generate Terminating CIC                                                          |
| History Information                                                                                                    | meter In RFC 4458 Reason With Cause Value As Per RFC 4244                         |
| Access Transfer Profile: None>                                                                                                 | <u> </u>                                                                          |
| Preferred Trf Uri Preferred Mrb Uri                                                                                            |                                                                                   |
| Enume Parameters                                                                                                    |                                                                                   |
|                                                                                                    | Save X Cancel                                                                     |

## Packet Service Profile (PSP)

Create a Packet Service Profile (PSP) for the Zoom leg. The PSP is attached to the TrunkGroup that is created later in this section. Since there is an SRTP between the SBC Core and Zoom, you must create a crypto suite profile as shown below:

#### Figure 17: Packet Service Profile

| Packet Service Profile:                    | ZOOM_PSP      |                   | ^ |
|--------------------------------------------|---------------|-------------------|---|
| Silence Factor:                            | 40            |                   |   |
| Voice Initial Playout Buffer Delay (ms):   | 10            |                   |   |
| Type Of Service:                           | 0             |                   |   |
| AAL1 Payload Size:                         | 47            |                   |   |
| Preferred RTP Payload Type For DTMF Relay: | <none></none> |                   |   |
| Media Packet COS:                          | 0             |                   |   |
| Monitoring Profile:                        | <none></none> |                   |   |
| Codec Entry                                |               |                   |   |
| Codec Entry: <none></none>                 |               |                   |   |
|                                            | Add           | Update            |   |
|                                            | Codec Entry   | Value             |   |
| 1                                          |               | G711Ulaw_T38_2833 |   |
|                                            |               |                   |   |

| Media Control: IPv4 Only                  |                 |               | ^                        |
|-------------------------------------------|-----------------|---------------|--------------------------|
| T.38<br>Number of Redundant Packets       |                 |               |                          |
| 00                                        |                 | 1             |                          |
| Low Speed Number of Redundant Packets     |                 |               |                          |
| 0 0                                       |                 | 1             |                          |
| T.38v0 Maximun Bit Rate                   |                 |               |                          |
| O 2.4 kbits/s                             | ◯ 4.8 kbits/s   | ◯ 9.6 kbits/s |                          |
| Data Rate Management Type                 |                 |               |                          |
| O Type 1 - Local Ge                       | neration of TCF |               | Type 2 - Transfer of TCF |
| Use Max Bit Rate Only                     |                 |               |                          |
| Disable                                   | łd              |               | O Enabled                |
| LECW-                                     |                 |               |                          |
|                                           |                 | M Preferred   |                          |
| T38FaxMaxDatagram Size without Redundancy |                 |               |                          |
| Disable                                   | d               |               | ◯ Enabled                |
| T.38FaxProtocolVersion: T.38(v0)          |                 |               |                          |
| Honor Remote Precedence                   |                 |               |                          |
| Disable                                   | t               |               | O Enabled                |
| Send Route PSP Precedence                 |                 |               |                          |
| ODisable                                  | t               |               | Enabled                  |

| Packet-To-Packet Control                |              |                                                   |             |               |               |             |           |      |        |  |
|-----------------------------------------|--------------|---------------------------------------------------|-------------|---------------|---------------|-------------|-----------|------|--------|--|
| Only                                    | Condition    | Conditional     O Determined By PSP For Other Leg |             |               |               | (           | ) Transco |      |        |  |
| Conditions In Addition To "No Common Co | odec"        |                                                   |             |               |               |             |           |      |        |  |
| Apply Fax Tone Treatment                |              | Different Silence Suppression                     |             |               |               |             |           |      |        |  |
| Different DTMF Relay                    |              |                                                   |             |               | Honor Ans     | wer Prefer  | ence      |      |        |  |
| Different Packet Size                   |              |                                                   |             |               | Honor Offe    | r Preferen  | се        |      |        |  |
|                                         |              |                                                   |             |               | Different 2   | 833 Payloa  | ad Type   |      |        |  |
| r Codecs Allowed For Transcoding        |              |                                                   |             |               |               |             |           |      |        |  |
| This Leg: G.711A G.711                  | U G.722 G.72 | 2.2 🗌 G.723.1                                     | G.726       | G.729         |               | EVS         |           | T.38 | ilbc   |  |
| Other Leg: G.711 A G.711                | U G.722 G.72 | 2.2 🗌 G.723.1                                     | G.726       | G.729         |               | EVS         |           | T.38 | 🗌 iLBC |  |
|                                         |              |                                                   |             |               |               |             |           |      |        |  |
|                                         |              |                                                   | Deskation   | - Thursday    |               | -1400.000   |           | 0    |        |  |
|                                         |              |                                                   | PacketLos   | is inresnoid  | (Packets Lo   | SI/100,000  | Packets). | U    |        |  |
| RR Bandwidth: 250                       |              |                                                   |             |               |               |             |           |      |        |  |
| RS Bandwidth: 250                       |              |                                                   |             |               |               |             | ÷         |      |        |  |
| Packet Loss Action                      |              | () Тгар                                           |             |               | () Trap       | And Disco   | onnect    |      |        |  |
| Enable RTCP Only For HELD Cal           | s            | Termination For Pass-Through Calls                |             |               |               |             |           |      |        |  |
| RTCP-MUX                                |              |                                                   | Generate RT | CP for T140 i | f not receive | d from othe | erleg     |      |        |  |
| [RTCP-XR                                |              |                                                   |             |               |               |             |           |      |        |  |
| Relay                                   |              |                                                   |             | Relay Or      | Terminate     |             |           |      |        |  |
|                                         |              |                                                   |             |               |               |             |           |      |        |  |

| Secure RTP/RTCP                             |                                                                |          |               |                                      |          |  |  |  |
|---------------------------------------------|----------------------------------------------------------------|----------|---------------|--------------------------------------|----------|--|--|--|
| Crypto Suite Profile: ZOOM_CRYPT            |                                                                |          |               |                                      |          |  |  |  |
| Flags                                       |                                                                |          |               |                                      |          |  |  |  |
| Allow Failback                              |                                                                |          | ∠ Enable SRTP |                                      |          |  |  |  |
| Reset ROC On Session Key Change             | Reset Enc/Dec/ROC on Decryption Key Change                     |          |               |                                      |          |  |  |  |
| Update Crypto On Modify                     |                                                                |          | Allow Pass T  | hrough                               |          |  |  |  |
|                                             |                                                                |          |               |                                      |          |  |  |  |
| Crypto Suite Profile: <none></none>         |                                                                |          |               |                                      |          |  |  |  |
| r Flags                                     |                                                                |          |               |                                      |          |  |  |  |
| Allow Fallback                              |                                                                |          | 🗌 Enable (    | DTLS                                 |          |  |  |  |
| Relay DTLS SRTP                             |                                                                |          | Relay D       | TLS SCTP                             |          |  |  |  |
|                                             |                                                                |          |               |                                      |          |  |  |  |
| Flags                                       |                                                                |          |               |                                      |          |  |  |  |
| DSCP Passthrough                            |                                                                |          | Interwo       | rk DTMF OOB-2833 Without Transcoding |          |  |  |  |
| Digit Detect Send Enabled                   |                                                                |          | 🗌 Use Dir     | rect Media                           |          |  |  |  |
| Disallow Data Calls                         |                                                                |          | Validate      | e Peer Support for DTMF Events       |          |  |  |  |
| SSRC Randomize                              |                                                                |          | HD Coo        | dec Preferred                        |          |  |  |  |
| Reserve BW for Preferred Audio Common Codec |                                                                |          | Prefer        | NB PassThru Over HDTranscode         |          |  |  |  |
| Police on Heaviest Audio Codec              | Police on Heaviest Audio Codec Differed Codec Group If Nb Only |          |               |                                      |          |  |  |  |
| t140 Call                                   | 1140 Call Force Route PSP Order                                |          |               |                                      |          |  |  |  |
| Allow Audio Transcode For MultiStream Call  |                                                                |          |               |                                      |          |  |  |  |
| Generate and Signal SSRC and CName          |                                                                |          |               |                                      |          |  |  |  |
| <                                           |                                                                |          |               |                                      | <u> </u> |  |  |  |
|                                             | Save                                                           | × Cancel | Delete        |                                      |          |  |  |  |

### Packet Service Profile ID Group

Create a Packet Service Profile ID Group and attach the Packet Service Profile created earlier.

| Figure 18: Packet Servi          | ce Profile ID Group |        |
|----------------------------------|---------------------|--------|
|                                  |                     |        |
| Packet Service Profile ID Group: | ZOOM                |        |
| Packet Service Profile:          | ZOOM_PSP            | ~      |
| HPC Packet Service Profile:      | <none></none>       | $\sim$ |
|                                  |                     |        |
|                                  |                     |        |
|                                  |                     |        |

# **IP Signaling Peer Group**

Add the Zoom IP Address as shown below:

#### Figure 19: IP Signaling Peer Group

| IP Signaling Peer Group: 2     | ZOOM_IPP     |             |             |             |                   |                |
|--------------------------------|--------------|-------------|-------------|-------------|-------------------|----------------|
| Description:                   |              |             |             |             |                   |                |
| Flags<br>Send All Peer IP Addr | resses/FQDNs |             |             |             |                   |                |
| Peer Group Data                |              |             |             |             |                   |                |
| Sequence Number: 0             |              |             |             |             |                   | ▲<br>▼         |
| IPv4 Address:                  | 162 .        | 12 .        |             |             | Port Number: 5060 | ▲<br>▼         |
| O IPv6 Address:                | 0 : 0 :      | 0 : 0 :     | 0 : 0 :     | : 0 : 0     | Port Number: 0    |                |
| O Server FQDN:                 |              |             |             |             | Port Number: 0    |                |
|                                |              |             | In Service  |             |                   |                |
|                                |              |             | _           |             |                   |                |
|                                |              |             | Add/Update  |             |                   |                |
| Sequence Number                | IP Address   | Port Number | Server FQDN | Port Number | Send              | Service Status |
| 0                              | 162.12       | 5060        |             | 0           | IP Address        | In Service     |
|                                |              |             |             |             |                   |                |

### **Trunk Group**

Create a SIP Trunk Group towards Zoom and assign the corresponding profiles like LRBT, PSP, IPSP created in earlier steps.

#### Figure 20: Trunk Group

| Trunk Group:  | ZOOM_TG                    |                               | Unrestricte | d |
|---------------|----------------------------|-------------------------------|-------------|---|
| Gateway:      | ZOOM                       |                               |             | ~ |
| Description:  |                            |                               |             | _ |
|               | Auto Recall Profile:       | <none></none>                 | ~           | 1 |
| Call Processi | ng Localization Variant:   | North America                 | $\sim$      |   |
|               | Calling Area:              | <none></none>                 | ~           |   |
|               | Carrier:                   | 0000                          | ~           |   |
| <u>C:</u>     | arrier Selection Priority: | <none></none>                 | ~           |   |
|               | Country:                   | 1 - USA, Canada and Caribbean | ~           |   |
|               | DDI Range Profile:         | <none></none>                 | ~           |   |
| D             | estination Switch Type:    | Access                        | ~           |   |
|               | Direction:                 | Two Way                       | ~           |   |
| Element       | Routing Priority Profile:  | ZOOM_ERP                      | ~           |   |
| !             | Feature Control Profile:   | DEFAULT_SIP_FC_ACCESS         | ~           |   |
|               | IP Signaling Profile:      | ZOOM_IPSP                     | ~           |   |
|               | LATA:                      | <none></none>                 | ~           |   |
| L             | ocal Recursion Profile:    | <none></none>                 | ~           |   |
| Ma            | aximum Satellite Hops:     | Three or More Satellite Hops  | ¥           |   |
| 1             | Network Data Partition:    | 0                             | ŧ           |   |
|               | Network Data Net:          | 0                             | ŧ           |   |
|               | Next Hop Domain:           | <none></none>                 | ~           |   |
| <u>N</u>      | umber Analysis Profile:    | <none></none>                 | ~           |   |
| Numbe         | er Length Enforcement:     | <none></none>                 | ~           |   |

| Originating Carrier:           | <none></none>      | $\sim$ | ^ |
|--------------------------------|--------------------|--------|---|
| PPR Profile:                   | <none></none>      | $\sim$ |   |
| Pseudo Carrier:                | <none></none>      | $\sim$ |   |
| Remote Sip Peer Type:          | None               | $\sim$ |   |
| Region:                        | <none></none>      | $\sim$ |   |
| Routing Criteria Profile:      | DEFAULT_IP         | $\sim$ |   |
| SCP Business Service Group:    | 0                  |        |   |
| Signaling Profile:             | DEFAULT_IP_PROFILE | $\sim$ |   |
| Signaling Flag:                | SIP                | $\sim$ |   |
| SIP Domain:                    | <none></none>      | $\sim$ |   |
| SIP Response Code Profile:     | <none></none>      | $\sim$ |   |
| TDM Type:                      | Other              | $\sim$ |   |
| Tone And Announcement Profile: | ZOOM_LRBT          | $\sim$ |   |
| Trunk Group COS:               |                    |        |   |
| Trunk Group COS Profile:       | <none></none>      | $\sim$ |   |
| Trunk Group Domain:            | <none></none>      | $\sim$ |   |
| Trunk Number:                  |                    |        |   |
| Zone Index Profile:            | DEFAULT            | $\sim$ |   |
| ZZ Profile:                    | <none></none>      | ~      |   |
| Charge Band Profile:           | <none></none>      | $\sim$ | ~ |

| Ingress                           |               |                                                   | -1 |
|-----------------------------------|---------------|---------------------------------------------------|----|
| Charge Indicator:                 | None          | ×                                                 |    |
| Default CPC:                      | <none></none> | ~                                                 |    |
| Default OLIP:                     | <none></none> | ~                                                 |    |
| Dial Plan Profile:                | <none></none> | ~                                                 |    |
| Forced OLIP Value:                | <none></none> | ~                                                 |    |
| In DM/PM Rule:                    | <none></none> | ~                                                 |    |
| Info Transfer Capability Profile: | <none></none> | ~                                                 |    |
| IP Version Preference:            | IPv4 Only     | ~                                                 |    |
| ONI:                              |               |                                                   |    |
| JIP:                              |               |                                                   |    |
| NPA:                              |               |                                                   |    |
| Numbering Plan:                   | NANP_ACCESS   | ~                                                 |    |
| In Policy Profile Group:          | <none></none> | ~                                                 |    |
| Flags                             |               |                                                   |    |
| Allow Hex Digits In Cdpn          |               | Non-Zero Video Bandwidth Based Routing for H.323  |    |
| Discard NPDI                      |               | Non-Zero Video Bandwidth Based Routing for SIP    |    |
| Discard RN                        |               | Overlap Dialing                                   |    |
| HD Preferred Routing              |               | TNS Circuit Code Based Routing                    |    |
| HD Supported Routing              |               | Use IPTG Routing (Hop By Hop Routing) For Ingress |    |

| Egress                    |                    | - ^ |  |  |  |  |
|---------------------------|--------------------|-----|--|--|--|--|
| Charge Indicator:         | None ~             |     |  |  |  |  |
| Out DM/PM Rule:           | <none> ~</none>    |     |  |  |  |  |
| Out Policy Profile Group: | None>              |     |  |  |  |  |
| Trunk Context:            |                    |     |  |  |  |  |
| R-URI Host                | R-URI Host Port. 0 |     |  |  |  |  |
| Flags                     |                    |     |  |  |  |  |
| Disable Crankback         |                    |     |  |  |  |  |
| Enable JIP Interwork      | c .                |     |  |  |  |  |
| Use Preferred Identi      | tv                 |     |  |  |  |  |
|                           | ×                  |     |  |  |  |  |
| Billing                   |                    |     |  |  |  |  |
| Billing Plan              | None>              |     |  |  |  |  |
| Billing Information       | ; «None» v         |     |  |  |  |  |
| Default Billing Number    |                    |     |  |  |  |  |
| Nature Of Address         | : «None» ~         |     |  |  |  |  |
| Numbering Plan Indicator  | None>              |     |  |  |  |  |
| Calling Party Number      |                    | _   |  |  |  |  |
| Calling Party             |                    |     |  |  |  |  |
| Nature Of Address         | : <none></none>    |     |  |  |  |  |
| Numbering Plan Indicator  | <none> ~</none>    |     |  |  |  |  |

| [ IPTG                                                      |   |  |  |  |  |  |  |
|-------------------------------------------------------------|---|--|--|--|--|--|--|
| IP Signaling Peer Group; ZOOM_IPP                           | ~ |  |  |  |  |  |  |
| IP Peer Supported                                           |   |  |  |  |  |  |  |
| Packet Service Profile ID Group: ZOOM                       |   |  |  |  |  |  |  |
| Egress IP Signaling Profile. ZOOM_IPSP                      |   |  |  |  |  |  |  |
| Packet Service Profile                                      |   |  |  |  |  |  |  |
| Preferred Packet Service Profile ID Group:                  | ~ |  |  |  |  |  |  |
| Destination Override                                        |   |  |  |  |  |  |  |
| Traffic Management Options                                  |   |  |  |  |  |  |  |
| Trunk Group Reservation Level 1: 10                         |   |  |  |  |  |  |  |
| Trunk Group Reservation Level 2: 5                          |   |  |  |  |  |  |  |
| VPN Information                                             |   |  |  |  |  |  |  |
| Business Group: <none></none>                               |   |  |  |  |  |  |  |
| Business Location: <none></none>                            |   |  |  |  |  |  |  |
| Business Group From CLI                                     |   |  |  |  |  |  |  |
| (Services                                                   |   |  |  |  |  |  |  |
| Not Screened     O Screened - Normal     O Screened - Fraud |   |  |  |  |  |  |  |
| Class Of Service: DEFAULT_IP                                |   |  |  |  |  |  |  |
| Service Exception Profile: <none></none>                    |   |  |  |  |  |  |  |
|                                                             |   |  |  |  |  |  |  |
| Save X Cancel Delete                                        |   |  |  |  |  |  |  |

# **Routing Label**

Configure the Routing Label as follows:

#### Figure 21: Routing Label

| Routing Label: ZOOM_RL                                    |               |               |                 |                            |  |
|-----------------------------------------------------------|---------------|---------------|-----------------|----------------------------|--|
| Action     O     Routes                                   | C             | ) Script      | ○ Route Hopping | ⊖ LCR                      |  |
| Number Of Routes Requested:                               | 10            |               |                 | All                        |  |
| Number Of Routes Per Call:                                | 10            |               |                 |                            |  |
| Script:                                                   | <none></none> |               |                 | ✓ <u>Runtime Variables</u> |  |
| Partition:                                                | <none></none> |               |                 | ~                          |  |
| DM/PM Rule:                                               | <none></none> |               |                 | ✓ Apply Later              |  |
| CPC Screening:                                            | <none></none> |               |                 | ~                          |  |
| Overflow Number:                                          |               |               |                 |                            |  |
| Overflow Nature Of Address:                               | <none></none> |               |                 | ~                          |  |
| Overflow Numbering Plan Indicator:                        | <none></none> |               |                 | ~                          |  |
| Call Parameter Filter Group:                              | <none></none> |               |                 | ~                          |  |
| Call Parameter Filter Profile Script:                     | <none></none> |               |                 | ~                          |  |
| Routing Criteria                                          |               |               |                 |                            |  |
| Use Entity Type <none></none>                             |               |               |                 | ~                          |  |
| <ul> <li>Ignore</li> </ul>                                |               | ⊖ Do not Use  | •               | ⊖ Use                      |  |
| Destination Ignore                                        |               | ⊖ Do not Use  | )               | OUse                       |  |
| Route Prioritization Type                                 |               |               |                 |                            |  |
| Sequence                                                  | Proportion    | O Round Robin | All Proportion  | ◯ Least Cost Routing       |  |
| Route Prioritization Type For Equal Cost Routes: Sequence |               |               |                 |                            |  |

| Use TAR Routes                  |                            |                                   |                              |                                        |          |  |  |
|---------------------------------|----------------------------|-----------------------------------|------------------------------|----------------------------------------|----------|--|--|
| TAR Route Prioritization Type   |                            |                                   |                              |                                        |          |  |  |
| Sequence                        | O Proportion               | Round Robin                       | All Proportion               | <ul> <li>Least Cost Routing</li> </ul> |          |  |  |
| Route Prioritization Type For E | qual Cost Routes: Sequence |                                   |                              |                                        |          |  |  |
| Local Routes                    |                            |                                   |                              |                                        | =        |  |  |
| O Pass Only                     | Local Routes               | O Prioritize Local R              | outes                        | Do Nothing                             |          |  |  |
| Flags                           |                            |                                   |                              |                                        | =        |  |  |
|                                 | Continue Number Tran       | slation Continue CNAM Translation | No Connect Signal To Be Sent | :                                      |          |  |  |
| Routes                          |                            |                                   |                              |                                        | 5        |  |  |
| Type Endpoint 1 Endpoin         | t 2 IP Peer Sequence Prop  | ortion Status TAR Action TAR Lo   | DM/PM R Apply Later Test     | ting Cost Skip LR STI Type             | <u>-</u> |  |  |
| G3X Gate 200M_1G 200M           | 1 0                        | In Service Normal 0               | Do Not A Norma               | I 100000 Disabled 0                    |          |  |  |
|                                 |                            |                                   |                              |                                        |          |  |  |
|                                 |                            |                                   |                              |                                        |          |  |  |
|                                 |                            |                                   |                              |                                        |          |  |  |
|                                 |                            |                                   |                              |                                        |          |  |  |
|                                 |                            | New Open Dele                     | te                           |                                        |          |  |  |

Create a new Route and attach the Gateway and Trunk Group as created earlier.

| 실 Route       | ×                                  |
|---------------|------------------------------------|
| Type:         | GSX Gateway 🗸                      |
| Gateway:      | ZOOM 🗸                             |
| Trunk Group:  | ZOOM_TG 🗸                          |
| IP Peer:      | <none> ~</none>                    |
| Sequence:     | 1                                  |
| Proportion:   | 0                                  |
| Cost:         | 1000000                            |
| TAR Action:   | Normal V                           |
| TAR Location: | 0                                  |
| DM/PM Rule:   | <none></none>                      |
| Testing:      | Normal     O Test     O Non-Test   |
|               | In Service Skip Local Recursion    |
|               | Signing Local Tagging Verification |
|               |                                    |
|               | OK Cancel                          |

# **Standard Route**

PSX uses this entry to route all the calls coming from the PSTN towards ZOOM End Points.

Figure 22: Standard Route 1

| Eptity Type:                           | Trunk Oroup                                        |
|----------------------------------------|----------------------------------------------------|
| Entity Type.                           | indik Gloup                                        |
| Trunk Group:                           | PSTN_TG V All                                      |
| GATEWAY:                               | ZOOM V                                             |
| Not Applicable                         |                                                    |
| Call Parameter Filter Profile:         | <none> ~</none>                                    |
| O Call Parameter Filter Profile Group: | <none> ~</none>                                    |
| Destination National:                  |                                                    |
| Destination Country:                   | 1 - USA, Canada and Caribbean 🗸                    |
| Domain Name:                           | <none> ~</none>                                    |
| ۲                                      |                                                    |
| O IP Address:                          |                                                    |
| Partition:                             | DEFAULT ~                                          |
| Routing Label:                         | ZOOM_RL ~                                          |
| Call Type                              | Transmission Medium                                |
|                                        | Speech                                             |
|                                        | 7.0 KHz Audio                                      |
|                                        | 56 kbps                                            |
|                                        | 64kbps                                             |
|                                        | Multirate                                          |
|                                        | 384 kbps                                           |
|                                        | 1536 kbps                                          |
|                                        |                                                    |
|                                        |                                                    |
|                                        | All Call Type Bits                                 |
| Time Range:                            | ALL                                                |
| Always Con                             | firm Changes 🛃 Create New 🛃 Save 🗙 Cancel 📋 Delete |

PSX uses this entry to route all the calls coming from ZOOM towards PSTN End Points.

| Figure 23: Standard Route              | 2                 |               |          |        |                                                                                                    |         |        |        |        |
|----------------------------------------|-------------------|---------------|----------|--------|----------------------------------------------------------------------------------------------------|---------|--------|--------|--------|
| Entity Type:                           | Trunk Group       |               |          |        |                                                                                                    |         |        |        | ~      |
| Trunk Group:                           | ZOOM_TG           |               |          |        |                                                                                                    |         |        | ~      |        |
| GATEWAY:                               | ZOOM              |               |          |        |                                                                                                    |         |        | ~      |        |
| Not Applicable                         |                   |               |          |        |                                                                                                    |         |        | $\sim$ |        |
| Call Parameter Filter Profile:         | <none></none>     |               |          |        |                                                                                                    |         |        |        | ~      |
| O Call Parameter Filter Profile Group: | <none></none>     |               |          |        |                                                                                                    |         |        |        | $\sim$ |
| Destination National:                  |                   |               |          |        |                                                                                                    |         |        |        |        |
| Destination Country:                   | 1 - USA, Canada a | and Caribbear | n        |        |                                                                                                    |         |        |        | $\sim$ |
| Domain Name:                           | <none></none>     |               |          |        |                                                                                                    |         |        |        | $\sim$ |
| ۲                                      | 0                 |               |          | 0      | 1.                                                                                                    | 0       |        | 0      |        |
| O IP Address:                          |                   |               |          |        |                                                                                                    |         |        |        |        |
| Partition:                             | DEFAULT           |               |          |        |                                                                                                    |         |        |        | ~      |
| Routing Label: PSTN_RL                 |                   |               |          |        |                                                                                                    |         | $\sim$ |        |        |
| Call Type                              | All Call Type     | Bits          |          |        | Transmission I<br>Speech<br>3.1 KHz Audio<br>7.0 KHz Audio<br>56 kbps<br>64 kbps<br>Packet<br>Multirate<br>384 kbps<br>1536 kbps | /ledium |        |        |        |
| Time Range:                            | ALL               |               |          |        |                                                                                                    |         |        |        | ~      |
| Always Con                             | firm Changes      | Cre           | eate New | 見 Save | × Ca                                                                                                    | ncel    | Delete |        |        |

# Section D: Zoom Web BYOC Configuration

Prerequisites :

- Zoom Go BYOC account: This is a special type of Zoom account that has an outbound/inbound SIP trunk that peers between the Zoom Phone Cloud and the customer's PSTN carrier connection.
- Customer's existing carrier/carrier equipment: Any carrier offering PSTN services and the carrier equipment can be router/gateway or another SBC that supports SIP trunk connectivity. The carrier provides several DID's to use as external BYOC numbers.
- Trunk Registration: BYOC is a "static" trunk between two static IP endpoints, therefore no trunk registration is done here.

#### Note

Ensure a Zoom BYOC SIP trunk is built between the Zoom SBC and the Ribbon SBC Core deployed on a customer site.

Once the Zoom Go account is available, login to the Zoom Web BYOC portal at https://go.zoom.us/.

The following Zoom BYOC configurations are included in this section:

- 1. Add External Number
- 2. Create Zoom Users
- 3. Supplementary Services Configuration on Zoom

#### **Add External Number**

1. Navigate to Phone Systems Management > Phone Numbers > External.

Figure 24: Add External Number

| ADMIN                                       |  |
|---------------------------------------------|--|
| Dashboard                                   |  |
| > User Management                           |  |
| > Room Management                           |  |
| <ul> <li>Phone System Management</li> </ul> |  |
| Users & Rooms                               |  |
| Auto Receptionists                          |  |
| Call Queues                                 |  |
| Shared Lines                                |  |
| Phone Numbers                               |  |

Figure 25: External

| Assigned                         | Unassigned                                 | Ported                       | External                                                                     |
|----------------------------------|--------------------------------------------|------------------------------|------------------------------------------------------------------------------|
| Add your exter<br>by Zoom, you o | rnal phone numbers<br>can assign these nur | running by y<br>nbers to any | our own carriers into Zoom from here. Like other numbers running extensions. |
| Add                              | mport Export                               |                              |                                                                              |
| Search by N                      | umbers Q                                   | )                            |                                                                              |

- 2. Select Add to add external phone numbers provided by your carrier into the Zoom portal. These numbers are the DID numbers provided by your carrier.
- 3. Select **BYOC** as the carrier.

| Figure 26: Add Ext | rnal Number                                         |
|--------------------|-----------------------------------------------------|
| Add Exte           | rnal Numbers                                        |
| Carrier            | BYOC ~                                              |
| Numbers            | +15125671233<br>Example: +19991234567, +19991234568 |
|                    | Cancel                                              |

Enter the existing customer phone numbers (from carrier) separated by commas.

- 4. Click Submit .
- 5. Verify the external numbers have been created successfully as shown below.

#### Figure 27: External Number created successfully

| Assigned                           | Unassigned                          | Ported                                | External                                   |                                     |                       |   |
|------------------------------------|-------------------------------------|---------------------------------------|--------------------------------------------|-------------------------------------|-----------------------|---|
| Add your extern<br>by Zoom, you ca | al phone numbe<br>an assign these n | ers running by yo<br>numbers to any e | ur own carriers into Zoom fr<br>xtensions. | om here. Like other numbers running |                       |   |
| Add Im                             | mbers C                             | 2                                     |                                            |                                     | Number Type (All)     | ~ |
| Number                             |                                     | Number Type                           | Carrier                                    | Country                             | Submission Date 💲     |   |
| (512) 567-123                      | 33                                  | Toll Number                           | BYOC                                       | United States                       | May 8, 2020, 12:05 AM |   |

# **Create Zoom Users**

Zoom Users are created in order to login to Zoom clients on desktop or mobile. The steps for creating a user are as follows:

- 1. Navigate to User Management > Users .
- 2. Click Add to create new Zoom users.
- 3. Navigate to Phone System Management > Users & Rooms.
- 4. Check that the User status is "Active ".
- Navigate to Assign Calling Plan > Assign BYOC Calling Plan .
   Click "Confirm and Assign Numbers ".

#### Figure 28: Create Zoom User

|                                             | NS & PRICING CON | TACT SALES             |                  |              | SCHEDULE         | A MEETING JO | IN A MEETING | HOST A MEETING - |   |
|---------------------------------------------|------------------|------------------------|------------------|--------------|------------------|--------------|--------------|------------------|---|
| Phone                                       |                  |                        |                  |              |                  |              |              |                  |   |
| Recordings                                  | Add              | mport Export           |                  |              |                  |              |              |                  |   |
| Settings                                    | Search by N      | ame, Ext. or Number Q  |                  |              | Plan (All)       | ~            | Status (All) |                  | ~ |
|                                             |                  |                        |                  |              |                  |              |              |                  |   |
| ADMIN                                       | Assign Numbe     | rs v Assign Calling Pl | an 🗸 Apply Setti | ngs Remove 🗸 |                  |              |              |                  |   |
| Dashboard                                   | Nan              | ne 🗘 🛛 Ext. 🛊          | Calling Plan(s)  | Number(s)    | Desk<br>Phone(s) | User Status  |              |                  |   |
| > User Management                           | _                |                        |                  |              |                  |              |              |                  |   |
| > Room Management                           |                  | 805                    |                  |              |                  | Active       | Assign       | Calling Plan 🗸   |   |
| <ul> <li>Phone System Management</li> </ul> |                  |                        |                  |              |                  |              |              |                  |   |
| Users & Rooms                               |                  |                        |                  |              |                  |              |              |                  |   |

#### Figure 29: Assign BYOC calling plan

| Assign BYOC Calling Plan    |                                                                                                    |        |                            |  |  |  |
|-----------------------------|----------------------------------------------------------------------------------------------------|--------|----------------------------|--|--|--|
| You are going to assign Cal | You are going to assign Calling Plan to the user                                                                                                    |        |                            |  |  |  |
| Users                       | •<br>Participante de la companya de la companya de la companya de la companya de la companya de la companya de la co<br>Participante de la companya de la companya de la companya de la companya de la companya de la companya de la com |        |                            |  |  |  |
| Calling Plan                | O BYOC Calling Plan                                                                                                    |        |                            |  |  |  |
|                             |                                                                                                    |        |                            |  |  |  |
|                             |                                                                                                    |        |                            |  |  |  |
|                             |                                                                                                    | Cancel | Confirm and Assign Numbers |  |  |  |

7. Assign the External Numbers created previously in Add External Number.

Figure 30: Choose from Unassigned Numbers

| Choose from Unassigned External Numbers |                     |              |  |  |  |
|-----------------------------------------|---------------------|--------------|--|--|--|
| Search                                  | Q Number Type (All) | ~            |  |  |  |
| ✓ Number                                | Location            | Number Type  |  |  |  |
| (512) 567-1233 E                        | United States       | Toll Number  |  |  |  |
| Page Size 10 • Total 1                  |                     |              |  |  |  |
|                                         |                     | Skip Confirm |  |  |  |

8. Click Confirm to finish. Once the User is assigned with a Calling Plan and Number, it should look like the following example:

| Add    | Import             | Export            |                  |                     |                  |             |
|--------|--------------------|-------------------|------------------|---------------------|------------------|-------------|
| Sear   | ch by Name, Ext. o | or Number Q       | )                |                     | Plan (All)       | ~           |
| Assign | Numbers ~ A        | ssign Calling Pla | an 🗸 Apply Setti | ings Remove 🗸       |                  |             |
| 0      | Name 🛊             | Ext. 💲            | Calling Plan(s)  | Number(s)           | Desk<br>Phone(s) | User Status |
| 0      | =                  | 805               | BYOC             | (512) 567-1233<br>E |                  | Active      |

#### Figure 31: Configured User

#### Supplementary Services Configuration on Zoom

Zoom supports multiple supplementary services. To configure different supplementary services in Zoom, refer to the following links:

1. Auto Receptionist: https://support.zoom.us/hc/en-us/articles/360001297663-Getting-started-with-Zoom-Phone-admin-#h\_a625f531-94c6-4291-909e-3d68ad685b68

- 2. Call Flip: https://support.zoom.us/hc/en-us/articles/360034613311-Using-Call-Flip
- 3. Shared Line Appearance (SLA) or Call Delegation: https://support.zoom.us/hc/en-us/articles/360032881731
- 4. Shared Line Group/SLG: https://support.zoom.us/hc/en-us/articles/360038850792/

# Supplementary Services & Features Coverage

The following checklist depicts the set of services/features covered through the configuration defined in this Interop Guide.

| Sr.No. | Supplementary Features/Services       | Coverage |
|--------|---------------------------------------|----------|
| 1      | Basic Registration over UDP,TCP & TLS | N/A      |

| 2  | Basic Call Setup                                | $\checkmark$ |
|----|-------------------------------------------------|--------------|
| 3  | Basic Call Termination                          | $\checkmark$ |
| 4  | Auto Receptionist (Auto Attendant)              | $\checkmark$ |
| 5  | Call Waiting                                    | $\checkmark$ |
| 6  | Call Hold/Resume                                | $\checkmark$ |
| 7  | Call Transfer - Blind (Cold Transfer)           | $\checkmark$ |
| 8  | Call Transfer - Consult (Warm Transfer)         | $\checkmark$ |
| 9  | Call Queue                                      | $\checkmark$ |
| 10 | Conference                                      | $\checkmark$ |
| 11 | Shared Line Group (SLG)                         | $\checkmark$ |
| 12 | Shared Line Appearance (SLA) or Call Delegation | $\checkmark$ |
| 13 | Call Recording                                  | $\checkmark$ |
| 14 | Call Flip                                       | ✓            |

#### Legend

| $\checkmark$ | Supported      |
|--------------|----------------|
| ×            | Not Supported  |
| N/A          | Not Applicable |

# Caveats

Note the following items in relation to this Interop:

• Potential issue has been observed on SBC 5400 for long duration calls (HOLD/UNHOLD from PSTN after 30mins) where SBC management tends to go down. The fix for this issue is available in SBC release 9.2 and beyond. We recommend to use SBC 9.2 release.

# Support

For any support related queries about this guide, please contact your local Ribbon representative, or use the details below:

- Sales and Support: 1-833-742-2661
- Other Queries: 1-877-412-8867
- Website: https://ribboncommunications.com/about-us

# References

For detailed information about Ribbon products & solutions, please visit:

https://ribboncommunications.com/products

For detailed information about Zoom products & solutions, please visit:

https://zoom.us/

# Conclusion

This Interoperability Guide describes a successful configuration covering Zoom interop involving the SBC Core. All the necessary features and serviceability aspects stand covered as per the details provided in this interoperability document.

@ 2021 Ribbon Communications Operating Company, Inc. @ 2021 ECI Telecom Ltd. All rights reserved.